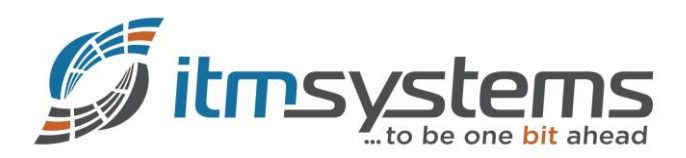

|         | KBA-01     | 001-F1T1                          |              |
|---------|------------|-----------------------------------|--------------|
| BEREICH | DATUM      | AUSGABE                           | AUTOR        |
| ТК      | 02.08.2017 | 3                                 | Sven Manhart |
| INHALT  | Einrichtun | g M-net SIP-Trunk auf Panasonic S | Systemen     |

## Inhaltsverzeichnis

- 1. Vorwort
- 2. Kompatible Systeme
- 3. Empfohlene Softwarestände
- 4. Einrichtung
- 5. Beispiele
- 6. Fehlersuche
- 7. Bekannte Probleme

## 1. Vorwort

Diese Anleitung beschreibt die Inbetriebnahme der SIP-Trunks von M-net an den aktuellen Panasonic Kommunikationsplattformen.

Diese Anleitung orientiert sich an den aktuellen Softwareständen. Es kann nicht garantiert werden, dass eine Funktionalität mit älteren oder neueren Firmwareversionen gegeben ist.

Diese Anleitung basiert auf einer KX-NS700 (V4.6). Die notwendigen Schritte sind aber auf allen Systemen identisch!

In dieser Anleitung verwenden wir den Trunk mit der Kopfnummer 089-4423848 (0-29).

#### 2. Kompatible Systeme

Folgende Systeme wurden mit den M-net Trunks bereits genutzt:

- NSX-Serie: KX-NSX1000 / KX-NSX2000
- NS-Serie: KX-NS1000NE / KX-NS700NE
- NCP-Serie: KX-NCP1000NE / KX-NCP500NE (XNE/VNE)
- TDE-Serie: KX-TDE600NE / KX-TDE200NE / KX-TDE100NE

#### 3. Empfohlene Softwarestände

Um eine einwandfreie Funktion und Kompatibilität zu gewährleisten sollten mindestens folgende Softwarestände verwendet werden:

- NSX-Serie 2.020.068
- NS-Serie: 4.600.120
- NCP-Serie: 8.0204
- TDE-Serie: 8.0204

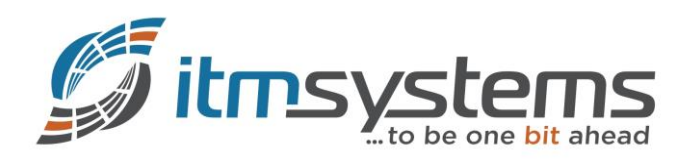

## 4. Einrichtung

# 4.1 Einrichtung SIP-Gateway

Erstellen Sie zunächst, falls nicht bereits geschehen, ein SIP-Gateway. Sofern Sie mehrere Trunks verschiedener Provider einsetzen, empfiehlt es sich ein eigenes Gateway für M-net zu verwenden.

| NS700 Web 1                | Maintenance Console                                                                                                    |                                          | 🔘 📎 🔘     |
|----------------------------|----------------------------------------------------------------------------------------------------|------------------------------------------|-----------|
| Eingeloggt als INSTALLER   |                                                                                                    |                                          | n 🔁 🚺 📲 👔 |
| 🔒 Benutzer 🔨               | Karten Slots                                                                                                    |                                          |           |
| TK-Anlagenkonfig.          | Systemeigenschaft AktivSchlüssel Registrierung IP-Telefon VoIP Eigensch                                                                                                    | aften UM Eigenschaften                   |           |
| 1.Konfiguration            |                                                                                                    |                                          |           |
| 1.Karten Slots             |                                                                                                    | Trunk Slot Karte Nebenstellen Slot Karte |           |
| A 2.Mobilteil              |                                                                                                    | V-SIPGW16 V-IPEXT32                      |           |
| E 3.Optionen               |                                                                                                    | V-JPGW10                                 |           |
| (%) 4.Synchronisation      | -                                                                                                    |                                          |           |
| 5.DSP-Ressourcen           |                                                                                                    | V-IPCS4                                  |           |
| 2.System                   |                                                                                                    |                                          |           |
| 3.Gruppen                  |                                                                                                    |                                          |           |
| 4.Nebenstelle              |                                                                                                    |                                          |           |
| 5.Optionales Zubehör       | Panasonic KX-NS700                                                                                                    | Virtual                                  |           |
| 6.Funktionen               |                                                                                                    |                                          |           |
| 7.Wahikontrolle            | 4                                                                                                    |                                          |           |
| 8.Least Cost Routing (LCR) | Turk Charles                                                                                                    |                                          |           |
| 9. Vernetzungen            | 3 Indik / Extension                                                                                                    | 11 IP-CS IP-CS IS                        |           |
| 10.Amt & Anrufverteilung   |                                                                                                    |                                          |           |
| 11.Wartung                 |                                                                                                    |                                          |           |
| VM-Konfiguration           | V-SIPGW16                                                                                                    |                                          |           |
| Kalenst Netzwerkdienst     |                                                                                                    |                                          |           |
|                            |                                                                                                    |                                          |           |
|                            |                                                                                                    | -ann - ann                               |           |
|                            |                                                                                                    |                                          |           |
| ~                          | Virtualian Slot                                                                                                    |                                          |           |
|                            |                                                                                                    |                                          |           |
|                            | Research and a second second se |                                          |           |

In den Port Einstellungen der virtuellen Gateway-Karte finden Sie die notwendigen Parameter.

| 💮 NS700                    | Web Maintenance Console                                                                        |           |
|----------------------------|------------------------------------------------------------------------------------------------|-----------|
| Eingeloggt als INSTALLER   |                                                                                                | 🏹 🖟 💾 🚺 🛃 |
| 👌 Benutzer                 | A Karten Slots                                                                                 |           |
| TK-Anlagenkonfig.          | Systemeigenschaft Aktiv-Schlüssel Registrierung IP-Telefon VoIP Eigenschaften UM Eigenschaften |           |
| 😂 1.Konfiguration          |                                                                                                |           |
| 1.Karten Slots             | Trunk Slot Karte Nebenstellen Slot Karte                                                       |           |
| 🕺 2.Mobilteil              | V-SIPGW16 V-IPEXT32                                                                            |           |
| 3.Optionen                 | V-IPGWT6 V-SIPEX132                                                                            |           |
| 4.Synchronisation          |                                                                                                |           |
| 5.DSP-Ressourcen           | V-IPCS4                                                                                        |           |
| 2.System                   |                                                                                                |           |
| 📋 3.Gruppen                |                                                                                                |           |
| 4.Nebenstelle              |                                                                                                |           |
| 5.Optionales Zubehör       | Panasonic KX-NS700 Virtual                                                                     |           |
| 6.Funktionen               |                                                                                                |           |
| 7.Wahlkontrolle            | 4 8 12 16                                                                                      |           |
| 8.Least Cost Routing (LCR) |                                                                                                |           |
| 9.Vernetzungen             | 3 Trunk 7 Extension 11 IP-CS IP-CS 15                                                          |           |
| 📋 10.Amt & Anrufverteilung |                                                                                                |           |
| 📋 11.Wartung               |                                                                                                |           |
| VM-Konfiguration           | 1 Shelf-Eigenschaften 9 9                                                                      |           |
| Kalenst Netzwerkdienst     | Karte Einstellungen 🗳 🚰 🔤 🔤 🔤 🔤 🔤                                                              |           |
| -                          | Port Einstellungen<br>OUS<br>OUS<br>OUS<br>Virtueller Slot                                     |           |

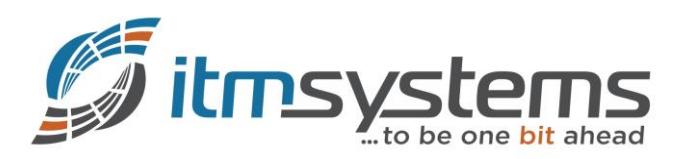

Nun Parametrieren Sie das virtuelle Shelf (SIP-GW). Zunächst müssen Sie einen Basiskanal definieren. Im Anschluss definieren Sie die Zusatzkanäle (Sprachkanäle) des Trunks.

#### **Providername:** M-net (frei wählbar)

SIP Server Name: business.mnet-voip.de (Entnehmen Sie Ihren Unterlagen)

| 🛞 NS700                    | We     | b Main       | tenance       | Conso          | le     |         |            |                |       |               | +                 |        |                          |     |                               |          |           | ٢          |
|----------------------------|--------|--------------|---------------|----------------|--------|---------|------------|----------------|-------|---------------|-------------------|--------|--------------------------|-----|-------------------------------|----------|-----------|------------|
| Eingeloggt als INSTALLER   |        |              |               |                |        |         |            |                |       |               |                   |        |                          |     |                               | <b>6</b> |           | 1 🚽        |
| 👌 Benutzer                 | ~      | Port Ein     | stellungen -  | Virtuelles S   | IP-Gat | eway    |            |                |       |               |                   |        |                          |     |                               |          |           |            |
| 둸 TK-Anlagenkonfig.        |        | Provider aus | wählen Provid | ler hinzufügen |        |         |            |                |       |               |                   |        |                          |     |                               |          |           |            |
| 1.Konfiguration            |        | Hauptmeni    | i Account     | Registrierer   | NAT    | Option  | Calling Pa | rty Called Par | ty    | Voice/Fax     | RTP/RTCP          | T.38   | T.38 Option              | DSP | Zusatzdienste                 | Erweiter | e         |            |
| 1.Karten Slots             |        |              |               |                | _      |         |            |                |       |               |                   |        |                          |     |                               | _        |           |            |
| 2.Mobilteil                |        | Nr.          | Shelf         | Slot           | Port   | Verbind | lung       | Betriebsart    |       | К             | anal-Attribut     |        | Providerna<br>(20 Zeiche | ime | SIP-Server-Na<br>(100 Zeicher | me       | SIP-Se    | rver       |
| 4.Synchronisation          |        |              | Alle          |                |        | Alle    |            | e              |       | Alle          |                   | ×      |                          | ,   |                               | "        | -11 -7450 |            |
| 5.DSP-Ressourcen           |        |              | Virtuell      | 1              | 1      | OUS     | i Pul      | olic           | в     | asiskanal     |                   |        | M-net                    |     | business.mnet-voip.o          | e        |           |            |
| 2.System                   |        | 2            | Virtuell      | 1              | 2      | OUS     | e Pul      | olic           | z     | usatzkanal fü | ir Steckplatz 1 K | anal 1 |                          |     |                               |          |           | ^          |
| 3.Gruppen                  |        | 3            | Virtuell      | 1              | 3      | OUS     | Pul        | olic           | z     | usatzkanal fü | ir Steckplatz 1 K | anal 1 |                          |     |                               |          |           |            |
| 4.Nebenstelle              |        | 4            | Virtuell      | 1              | 4      | OUS     | i Pu       | olic           | Z     | usatzkanal fü | ir Steckplatz 1 K | anal 1 |                          |     |                               |          |           |            |
| 5.Optionales Zubehör       |        | 5            | Virtuell      | 1              | 5      | Fehle   | er Pul     | olic           | N     | icht verwend  | et                |        |                          | -   |                               | _        |           |            |
| 6.Funktionen               |        | 6            | Virtuell      | 1              | 6      | Fehle   | er Pul     | olic           | N     | icht verwend  | et                |        |                          |     |                               |          |           |            |
| 7.Wahlkontrolle            |        | 7            | Virtuell      | 1              | 7      | Fehle   | er Pul     | olic           | N     | icht verwend  | et                |        |                          |     |                               |          |           |            |
| 8.Least Cost Routing (LCR) |        | 8            | Virtuell      | 1              | 8      | Fehle   | er Pul     | olic           | N     | icht verwend  | et                |        |                          |     |                               |          |           |            |
| 9.Vernetzungen             |        | 9            | Virtuell      | 1              | 9      | Fehle   | er Pul     | olic           | N     | icht verwend  | et                |        |                          |     |                               |          |           |            |
| 10.Amt & Anrufverteilung   |        | 10           | Virtuell      | 1              | 10     | Fehle   | er Pul     | olic           | N     | icht verwend  | et                |        |                          |     |                               |          |           |            |
| 11.Wartung                 |        | 11           | Virtuell      | 1              | 11     | Fehle   | er Pul     | olic           | N     | icht verwend  | et                |        |                          |     |                               |          |           |            |
| VM-Konfiguration           |        | 12           | Virtuell      | 1              | 12     | Fehle   | er Pul     | olic           | N     | icht verwend  | et                |        |                          |     |                               |          |           |            |
| 🗔 Netzwerkdienst           |        | 13           | Virtuell      | 1              | 13     | Fehle   | er Pul     | olic           | N     | icht verwend  | et                |        |                          |     |                               |          |           |            |
| *2008.                     |        | 14           | Virtuell      | 1              | 14     | Fehle   | er Pul     | blic           | N     | icht verwend  | et                |        |                          |     |                               |          |           | >          |
|                            |        | φ 📄          |               |                |        |         | I-4 -<-    | Page 1 of 1    | ►> ►1 | 20 🗸          |                   |        |                          |     |                               |          | View      | I-16 of 16 |
|                            | $\sim$ |              |               |                |        |         |            |                |       |               |                   |        |                          |     | ок                            | Abbreche | n I       | Jbernehmer |

Unter "Account" tragen Sie Ihre persönlichen Zugangsdaten für den Basiskanal wie folgt ein:

Benutzername: +498944238480 (Entnehmen Sie Ihren Unterlagen) Authentifizierungs-ID: +498944238480 (Entnehmen Sie Ihren Unterlagen) Passwort: \*\*\*\*\*\*\* (Entnehmen Sie Ihren Unterlagen)

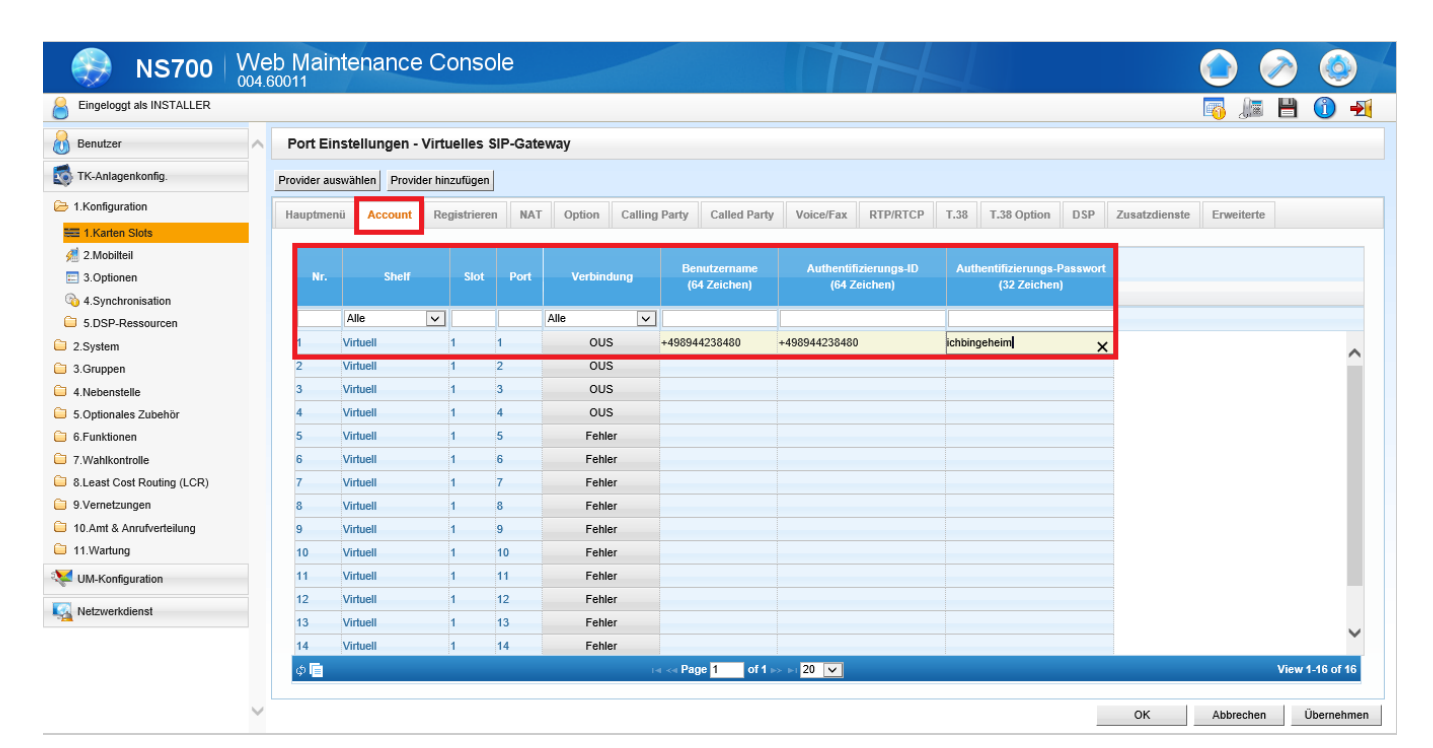

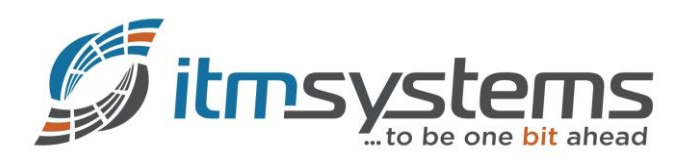

Bei auftreten Netzwerkproblemen (z.B. BYE-Verlust) wird mittels dem Session-Timer (re-INVITE / UPDATE) die Session aktualisiert. Um zu vermeiden, dass der UAS diesen Timer ablehnt (422), passen Sie diesen unter "Option" wie folgt an:

Session-Timer: Ein (Aktiv) Session-Ablauf-Timer (s): 1800 Session Refresh Methode: UPDATE

| 🛞 NS700                    | We     | b Mair      | ntenance      | e Conso        | le      |          | -       |                                   | Π         |                |                  |         |               |                |           | ٥      |
|----------------------------|--------|-------------|---------------|----------------|---------|----------|---------|-----------------------------------|-----------|----------------|------------------|---------|---------------|----------------|-----------|--------|
| Eingeloggt als INSTALLER   |        |             |               |                |         |          |         |                                   |           |                |                  |         |               | 🌇 📠            | 4 (       | ) 🛃    |
| Benutzer                   | ~      | Port Eir    | nstellungen · | Virtuelles S   | IP-Gate | way      |         |                                   |           |                |                  |         |               |                |           |        |
| TK-Anlagenkonfig.          |        | Provider au | swählen Provi | der hinzufügen |         |          |         |                                   |           |                |                  |         |               |                |           |        |
| 1.Konfiguration            |        | Hauptmer    | nü Account    | Registrierer   | NAT     | Option   | Calling | Party Called Party                | Voice/Fa: | x RTP/RTCP     | T.38 T.38 Option | DSP     | Zusatzdienste | Erweiterte     |           |        |
| 📰 1.Karten Slots           |        |             |               |                |         |          |         | -                                 |           |                |                  |         |               |                | _         |        |
| 🕖 2.Mobilteil              |        |             |               |                |         |          |         |                                   |           | Consign Ablauf |                  |         | Session Inco  | ming Defrecher |           | SIP 20 |
| 3.Optionen                 |        | Nr.         | Shelf         | Slot           | Port    | Verbindu | ng      | Session-Timer                     |           | -Timer (s)     | Session Refresh  | Methode | Rec           | quest          | Re        | sponse |
| 4.Synchronisation          |        |             | Alle          |                |         | Alle     |         | Alla                              |           |                | Alle             |         | Alle          |                |           | 100 1  |
| 5.DSP-Ressourcen           |        |             | Alle          |                |         | Alle     | ~       |                                   | × 1000    |                | LIDDATE          | ~       | Alle          | <b>`</b>       |           |        |
| 2.System                   |        | 1           | Virtuell      | 4              | 1       | 005      |         | Ein (Akuv)                        | 1000      |                |                  |         | UAC           |                |           | ~      |
| 3.Gruppen                  |        | 2           | Virtuell      | 1              | 2       | ous      |         | Ein (Passiv)                      | 180       |                | re-INVITE        |         | UAC           |                | 0         |        |
| 4.Nebenstelle              |        | 3           | Virtuell      | 1              | 3       | ous      |         | Ein (Passiv)                      | 180       |                | re-INVITE        |         | UAC           |                | 0         |        |
| 5.Optionales Zubehör       |        | 4           | Virtuell      | 1              | 4       | OUS      |         | Ein (Passiv)                      | 180       |                | re-INVITE        |         | UAC           |                | 0         |        |
| 6.Funktionen               |        | 5           | Virtuell      | 1              | 5       | Fehler   |         | Ein (Passiv)                      | 180       |                | re-INVITE        |         | UAC           |                | 0         |        |
| 7.Wahlkontrolle            |        | 6           | Virtuell      | 1              | 6       | Fehler   |         | Ein (Passiv)                      | 180       |                | re-INVITE        |         | UAC           |                | 0         |        |
| 8.Least Cost Routing (LCR) |        | 7           | Virtuell      | 1              | 7       | Fehler   |         | Ein (Passiv)                      | 180       |                | re-INVITE        |         | UAC           |                | 0         |        |
| 9.Vernetzungen             |        | 8           | Virtuell      | 1              | 8       | Fehler   |         | Ein (Passiv)                      | 180       |                | re-INVITE        |         | UAC           |                | 0         |        |
| 10.Amt & Anrufverteilung   |        | 9           | Virtuell      | 1              | 9       | Fehler   |         | Ein (Passiv)                      | 180       |                | re-INVITE        |         | UAC           |                | 0         |        |
| 11.Wartung                 |        | 10          | Virtuell      | 1              | 10      | Fehler   |         | Ein (Passiv)                      | 180       |                | re-INVITE        |         | UAC           |                | 0         |        |
| 💘 UM-Konfiguration         |        | 11          | Virtuell      | 1              | 11      | Fehler   |         | Ein (Passiv)                      | 180       |                | re-INVITE        |         | UAC           |                | 0         |        |
| Matzwarkdianat             |        | 12          | Virtuell      | 1              | 12      | Fehler   |         | Ein (Passiv)                      | 180       |                | re-INVITE        |         | UAC           |                | 0         |        |
|                            |        | 13          | Virtuell      | 1              | 13      | Fehler   |         | Ein (Passiv)                      | 180       |                | re-INVITE        |         | UAC           |                | 0         | ~      |
|                            |        |             |               |                |         | <        |         |                                   |           |                | :                |         |               |                | )         | +      |
|                            |        | φ 📄         |               |                |         |          | -       | i ⊲i Page <mark>1 of 1</mark> i>> | ⊳ı 20 🔽   |                |                  |         |               | V              | /iew 1-16 | of 16  |
|                            | $\sim$ |             |               |                |         |          |         |                                   |           |                |                  |         | OK            | Abbrechen      | Übe       | nehmen |

Für eine korrekte Rufnummernanzeige (CLIP) beim Angerufenen, passen Sie die Parameter unter "Calling Party" wie folgt an:

# Header Type: From Header

Form Header - User Part: TK-Anlagen-Clip

| 💮 NS700                    | We     | eb Mair     | itenance       | Consc          | le       |         |         |                                  |           |              |                  |                      | <b>()</b>                 | )                     |
|----------------------------|--------|-------------|----------------|----------------|----------|---------|---------|----------------------------------|-----------|--------------|------------------|----------------------|---------------------------|-----------------------|
| Eingeloggt als INSTALLER   |        |             |                |                |          |         |         |                                  |           |              |                  |                      | 🏹 🌆 💾                     | 1 🕦 🚽                 |
| 🔒 Benutzer                 | ^      | Port Ein    | stellungen -   | Virtuelles S   | SIP-Gate | eway    |         |                                  |           |              |                  |                      |                           |                       |
| TK-Anlagenkonfig.          |        | Provider au | swählen Provid | ler hinzufügen |          |         |         |                                  |           |              |                  |                      |                           |                       |
| 1.Konfiguration            |        | Hauptmen    | ü Account      | Registriere    | n NAT    | Option  | Calling | Party Called Party               | Voice/Fax | RTP/RTCP     | T.38 T.38 Opti   | on DSP Zusatzdienste | Erweiterte                |                       |
| E 1.Karten Slots           |        |             |                | _              |          |         |         |                                  |           |              |                  |                      |                           |                       |
| 2.Mobilteil                |        |             |                |                |          |         |         |                                  |           |              |                  |                      | D. Darformed Life         |                       |
| E 3.Optionen               |        | Nr.         | Shelf          | Slot           | Port     | Verbind | lung    | Header Ty                        | ре        | From Hea     | ider - User Part | (100 Zeichen)        | P-Preterred-lae<br>User I | nuty Header -<br>Part |
| a.Synchronisation          |        |             |                |                | 1        |         |         |                                  |           | 1            |                  |                      |                           |                       |
| 5.DSP-Ressourcen           |        |             | Alle           | ~              |          | Alle    | ~       | Alle                             | ~         | Alle         | ~                |                      | Alle                      | ~                     |
| 2.System                   |        | 1           | Virtuell       | 1              | 1        | OUS     | 6       | From Header                      |           | TK-Anlagen-C | LIP              |                      | Benutzername              | ^                     |
| 3.Gruppen                  |        | 2           | Virtuell       | 1              | 2        | OUS     | \$      | From Header                      |           | Benutzername | )                |                      | Benutzername              |                       |
| 4.Nebenstelle              |        | 3           | Virtuell       | 1              | 3        | OUS     | \$      | From Header                      |           | Benutzername | •                |                      | Benutzername              |                       |
| 5.Optionales Zubehör       |        | 4           | Virtuell       | 1              | 4        | OUS     | 5       | From Header                      |           | Benutzername | •                |                      | Benutzername              |                       |
| 6.Funktionen               |        | 5           | Virtuell       | 1              | 5        | Fehle   | er      | From Header                      |           | Benutzername | 2                |                      | Benutzername              |                       |
| 7.Wahlkontrolle            |        | 6           | Virtuell       | 1              | 6        | Fehle   | er      | From Header                      |           | Benutzername | •                |                      | Benutzername              |                       |
| 8.Least Cost Routing (LCR) |        | 7           | Virtuell       | 1              | 7        | Fehle   | er      | From Header                      |           | Benutzername | ,                |                      | Benutzername              |                       |
| 9.Vernetzungen             |        | 8           | Virtuell       | 1              | 8        | Fehle   | er      | From Header                      |           | Benutzername | •                |                      | Benutzername              |                       |
| 10.Amt & Anrufverteilung   |        | 9           | Virtuell       | 1              | 9        | Fehle   | er      | From Header                      |           | Benutzername |                  |                      | Benutzername              |                       |
| 11.Wartung                 |        | 10          | Virtuell       | 1              | 10       | Fehle   | er      | From Header                      |           | Benutzername | •                |                      | Benutzername              |                       |
| UM-Konfiguration           |        | 11          | Virtuell       | 1              | 11       | Fehle   | er      | From Header                      |           | Benutzername | ,                |                      | Benutzername              |                       |
| Notworkdianat              |        | 12          | Virtuell       | 1              | 12       | Fehle   | er      | From Header                      |           | Benutzername | 1                |                      | Benutzername              |                       |
| Netzwerkalenst             |        | 13          | Virtuell       | 1              | 13       | Fehle   | er      | From Header                      |           | Benutzername | •                |                      | Benutzername              | ~                     |
|                            |        |             | -              |                |          | <       |         |                                  |           | :            |                  |                      |                           | >                     |
|                            |        | φ 📄         |                |                |          |         |         | i <⊲ Page <mark>1 of 1</mark> ⊳> | ⊳ 20 🗸    |              |                  |                      | Vie                       | w 1-16 of 16          |
|                            |        |             |                |                |          |         |         |                                  |           |              |                  |                      |                           |                       |
|                            | $\sim$ |             |                |                |          |         |         |                                  |           |              |                  | ОК                   | Abbrechen                 | Übernehme             |

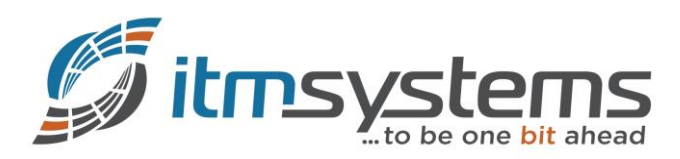

Unter "Calling Party" müssen Sie eine passende Formatierung definieren. Das M-net System benötigt die A-Nummer (FROM) im E.164-Format. In unserer Konfiguration haben unsere Nebenstellen das CLIP im nationalen Format (z.B. 089442384810). Für die Verwendung von CLIR, müssen Sie das Anonymous-Format anpassen. Bei Verwendung von CNS (Clip no screening) aktivieren Sie den PAI:

Nummernformat: +International Ziffern entfernen: 1 Ziffern hinzufügen: 49 Anonymous format in "From" header: Nur Name anzeigen P-Asserted-Identity-Header: Ein

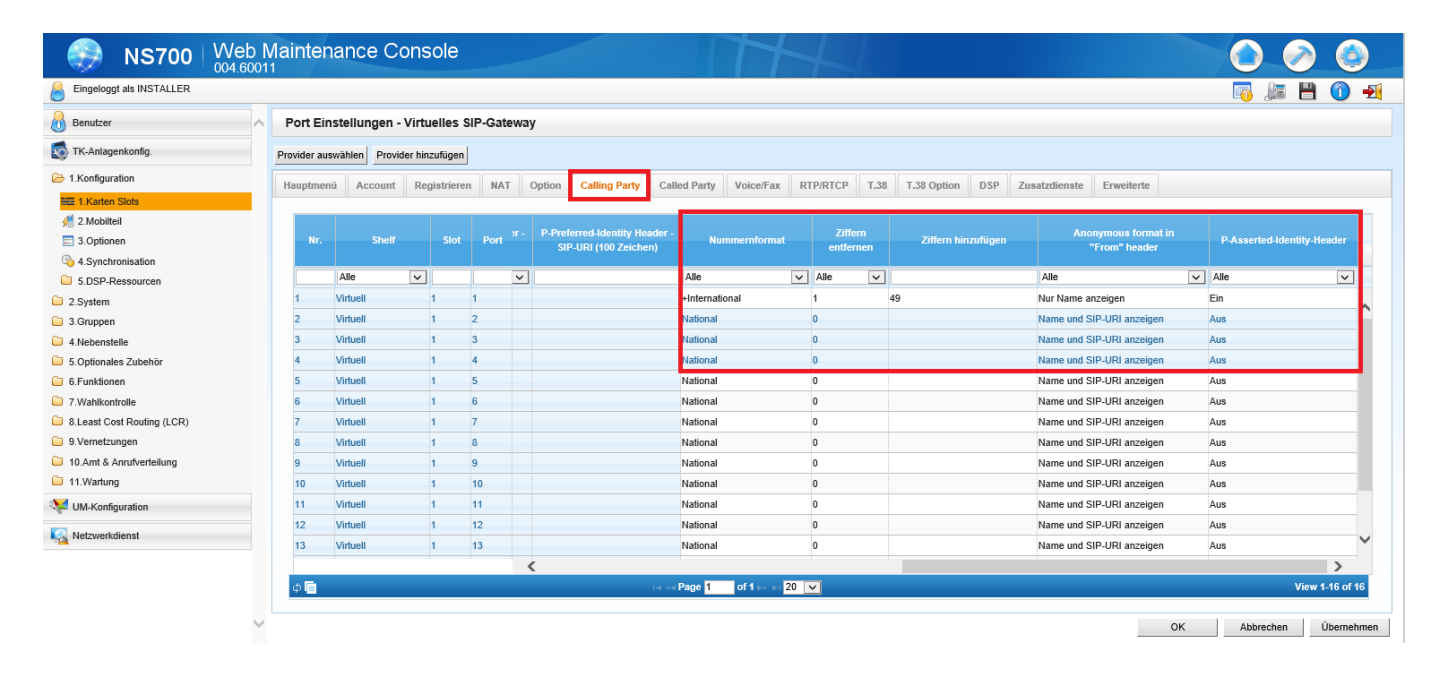

Da M-net die eingehenden Anrufe (TO) im E.164-Format senden, passen Sie die Parameter unter "Called Party" wie folgt an:

#### Nummernformat: International

Typ: To-Header

| Eingeloggt als INSTALLER   |   |             |                |              |           |                  |                    |                   |                                            |                                            |                                                 |                |
|----------------------------|---|-------------|----------------|--------------|-----------|------------------|--------------------|-------------------|--------------------------------------------|--------------------------------------------|-------------------------------------------------|----------------|
|                            |   |             |                |              |           |                  |                    |                   |                                            |                                            |                                                 |                |
| Benutzer                   | ^ | Port Ei     | nstellungen -  | Virtuelle    | s SIP-Gat | eway             |                    |                   |                                            |                                            |                                                 |                |
| 💿 TK-Anlagenkonfig.        |   | Provider au | swählen Provid | ler hinzufüg | en        |                  |                    |                   |                                            |                                            |                                                 |                |
| 1.Konfiguration            |   | Hauntme     | nii Account    | Registrie    | ren NA    | T Option Calling | Party Called Party | Voice/Fax RTP/RTC | P T.38 T.38 Option DS                      | P Zusatzdienste Frweite                    | rte                                             |                |
| 📰 1.Karten Slots           |   | reapene     |                | riogram      |           | - opasti samij   | ounder any         |                   | i noo opaan oo                             |                                            |                                                 |                |
| 🕖 2.Mobilteil              |   |             |                |              |           |                  |                    |                   |                                            |                                            |                                                 |                |
| E 3.Optionen               |   |             |                |              |           |                  |                    |                   | MEX - Vorsatz bei<br>ankommende Gesprächen | MEX - Vorsatz bei<br>abgehenden Gesprächen |                                                 |                |
| 4.Synchronisation          |   | Nr.         | Shelf          | SI           | ot Port   | Verbindung       | Nummernformat      |                   | /E.164 - Vorsatz bei eigenes               | /E.164 - Vorsatz bei andere                | MEX /E.164 - Zusätzliche<br>Ziffern (7 Ziffern) |                |
| 5.DSP-Ressourcen           |   |             |                |              |           |                  |                    |                   | System<br>(16 Zeichen)                     | System<br>(16 Zeichen)                     |                                                 |                |
| 2.System                   |   |             |                |              |           |                  |                    |                   | (To zerenen)                               | (To zerenen)                               |                                                 |                |
| 3.Gruppen                  |   |             | Alle           | ~            |           | Alle 🗸           | Alle               | Alle 🗸            |                                            |                                            |                                                 |                |
| 4.Nebenstelle              |   | 1           | Virtuell       | 1            | 1         | OUS              | International      | To-header         |                                            |                                            | 0                                               |                |
| 5.Optionales Zubehör       |   | 2           | Virtuell       | 1            | 2         | OUS              | National           | To-header         |                                            |                                            | 0                                               |                |
| 6.Funktionen               |   | 3           | Virtuell       | 1            | 3         | OUS              | National           | To-header         |                                            |                                            | 0                                               |                |
| 7.Wahlkontrolle            |   | 4           | Virtuell       | 1            | 4         | OUS              | National           | To-header         |                                            |                                            | 0                                               |                |
| 8.Least Cost Routing (LCR) |   | 5           | Virtuell       | 1            | 5         | OUS              | National           | To-header         |                                            |                                            | 0                                               |                |
| 9.Vernetzungen             |   | 6           | Virtuell       | 1            | 6         | OUS              | National           | To-header         |                                            |                                            | 0                                               |                |
| 10.Amt & Anrufverteilung   |   | 7           | Virtuell       | 1            | 7         | OUS              | National           | To-header         |                                            |                                            | 0                                               |                |
| 11.Wartung                 |   | 8           | Virtuell       | 1            | 8         | OUS              | National           | To-header         |                                            |                                            | 0                                               |                |
| UM-Konfiguration           |   | 9           | Virtuell       | 1            | 9         | ous              | National           | To-header         |                                            |                                            | 0                                               |                |
| Netzwerkdienst             |   | 10          | Virtuell       | 1            | 10        | OUS              | National           | To-header         |                                            |                                            | 0                                               |                |
|                            |   | 11          | Virtuell       | 1            | 11        | OUS              | National           | To-header         |                                            |                                            | 0                                               |                |
|                            |   | 12          | Virtuell       | 1            | 12        | OUS              | National           | To-header         |                                            |                                            | 0                                               |                |
|                            |   | ۵ 🗖         |                |              |           |                  | iai ka Page 1      | of 1 by by 20     |                                            |                                            |                                                 | View 1-16 of 1 |

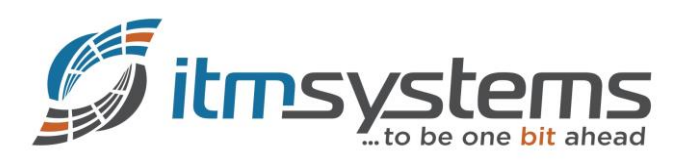

Unter "Voice/Fax" können Sie, sofern gewünscht, die Audio-Codecs und deren Priorität, sowie die Sampling Zeit anpassen. Bitte beachten Sie jedoch, dass Sie diese Einstellung je Sprachkanal vornehmen können bzw. müssen!

| Eingeloggt als INSTALLER   |   |             |              |                 |         |          |         |             |              |           |        |         |           |        |                    | <b>B</b>   |                |
|----------------------------|---|-------------|--------------|-----------------|---------|----------|---------|-------------|--------------|-----------|--------|---------|-----------|--------|--------------------|------------|----------------|
| Benutzer                   | ^ | Port Eir    | nstellungen  | - Virtuelles    | SIP-Gat | eway     |         |             |              |           |        |         |           |        |                    |            |                |
| TK-Anlagenkonfig.          |   | Provider au | swählen Prov | ider hinzufügen | d       |          |         |             |              |           |        |         |           |        |                    |            |                |
| 1.Konfiguration            |   | Hauptmer    | ü Account    | Registriere     | n NA    | T Option | Calling | Party       | Called Party | Voice/Fax | RTP/RT | CP T.38 | T.38 Opti | on DSF | P Zusatzdienste    | Erweiterte |                |
| E 1.Karten Slots           |   |             |              | _               |         |          | _       |             | -            | L         |        |         |           |        |                    |            |                |
| 差 2.Mobilteil              |   |             |              |                 |         |          |         |             |              | 2 10 0    |        | 2.15    | 0.0-1     | D-1    | hat Passalian 7-14 | Dete       | 4 P 7          |
| 3.Optionen                 |   | Nr.         | Shelf        | Slot            | Port    | Verbind  | ung     | 1. II<br>Pi | riorität     | Prior     | ität   | Pr      | iorität   | Pal    | (G.711A)           | Pake       | (G.711Mu)      |
| 4.Synchronisation          |   |             | H            |                 |         | ii       | _       |             |              | 1 ( e e   |        | 10      |           |        |                    |            |                |
| 5.DSP-Ressourcen           |   |             | Alle         | ~               |         | Alle     | ~       | Alle        | ~            | Alle      | ~      | Alle    | ~         | Alle   |                    | Alle       |                |
| 2.System                   |   | 1           | Virtuell     | 1               | 1       | OUS      |         | G.711A      |              | Kein      |        | Kein    |           | 20ms   |                    | 20ms       | ,              |
| 3.Gruppen                  |   | 2           | Virtuell     | 1               | 2       | OUS      |         | G.711A      |              | Kein      |        | Kein    |           | 20ms   |                    | 20ms       |                |
| 4.Nebenstelle              |   | 3           | Virtuell     | 1               | 3       | OUS      |         | G.711A      |              | Kein      |        | Kein    |           | 20ms   |                    | 20ms       |                |
| 5.Optionales Zubehör       |   | 4           | Virtuell     | 1               | 4       | OUS      |         | G.711A      |              | Kein      |        | Kein    |           | 20ms   |                    | 20ms       |                |
| 6.Funktionen               |   | 5           | Virtuell     | 1               | 5       | Fehle    | r       | G.711A      |              | G.711Mu   |        | G.729A  |           | 20ms   |                    | 20ms       |                |
| 7.Wahlkontrolle            |   | 6           | Virtuell     | 1               | 6       | Fehle    | r       | G.711A      |              | G.711Mu   |        | G.729A  |           | 20ms   |                    | 20ms       |                |
| 8.Least Cost Routing (LCR) |   | 7           | Virtuell     | 1               | 7       | Fehle    | r       | G.711A      |              | G.711Mu   |        | G.729A  |           | 20ms   |                    | 20ms       |                |
| 9.Vernetzungen             |   | 8           | Virtuell     | 1               | 8       | Fehle    | r       | G.711A      |              | G.711Mu   |        | G.729A  |           | 20ms   |                    | 20ms       |                |
| 10.Amt & Anrufverteilung   |   | 9           | Virtuell     | 1               | 9       | Fehle    | r       | G.711A      |              | G.711Mu   |        | G.729A  |           | 20ms   |                    | 20ms       |                |
| 11.Wartung                 |   | 10          | Virtuell     | 1               | 10      | Fehle    | r       | G.711A      |              | G.711Mu   |        | G.729A  |           | 20ms   |                    | 20ms       |                |
| UM-Konfiguration           |   | 11          | Virtuell     | 1               | 11      | Fehle    | r       | G.711A      |              | G.711Mu   |        | G.729A  |           | 20ms   |                    | 20ms       |                |
|                            |   | 12          | Virtuell     | 1               | 12      | Fehle    | r       | G.711A      |              | G.711Mu   |        | G.729A  |           | 20ms   |                    | 20ms       |                |
| Netzwerkalenst             |   | 13          | Virtuell     | 1               | 13      | Fehle    | r       | G.711A      |              | G.711Mu   |        | G.729A  |           | 20ms   |                    | 20ms       |                |
|                            |   |             |              |                 |         | <        |         |             |              |           |        |         |           |        |                    |            | >              |
|                            |   | đВ          |              |                 |         |          |         | Page        | 1 of 1       | 20 20     |        |         |           |        |                    |            | View 1-16 of 1 |

Ebenfalls unter "Voice/Fax" finden Sie die Parameter für die Faxübertragung. Da M-net kein T.38 und keine Sprechpausenerkennung (VAD) unterstützt, passen Sie folgende Parameter an:

# Fax Sending Method: G.711 Inband Erkennung Sprachaktivität für G.711: Aus

| 🛞 NS700 \                  | Ne           | b Mair      | ntenance      | e Consol       | е      |                      |                 |                             |           |              |                |           | (                   |                | ٢            |
|----------------------------|--------------|-------------|---------------|----------------|--------|----------------------|-----------------|-----------------------------|-----------|--------------|----------------|-----------|---------------------|----------------|--------------|
| Eingeloggt als INSTALLER   |              |             |               |                |        |                      |                 |                             |           |              |                |           | [                   | 5 🍂 🖥          | <u>(</u> ) 🛃 |
| Benutzer                   | ^            | Port Eir    | nstellungen · | Virtuelles SI  | P-Gate | eway                 |                 |                             |           |              |                |           |                     |                |              |
| TK-Anlagenkonfig.          |              | Provider au | swählen Provi | der hinzufügen |        |                      |                 |                             |           |              |                |           |                     |                |              |
| 🔁 1.Konfiguration          |              | Hauptmer    | nü Account    | Registrieren   | NAT    | Option               | Calling Party   | Called Party                | Voice/Fax | RTP/RTCP T.3 | 8 T.38 Option  | DSP Zu    | satzdienste         | Erweiterte     |              |
| 🗮 1.Karten Slots           |              |             |               |                |        | •                    | 0,0             |                             |           |              | •              |           |                     |                |              |
| 差 2.Mobilteil              |              |             |               |                |        |                      |                 | _                           |           |              | Status         |           |                     |                |              |
| 3.Optionen                 |              | Nr.         | Shelf         | Slot           | Port   | npling-Zeit<br>(29A) | Erkennung<br>fü | r G.711                     | Resei     | viert Ir     | formed-Annex B | Fai       | k Sending<br>Method | Maximum I      | Bit Rate     |
| 4.Synchronisation          |              |             |               |                |        |                      |                 |                             |           |              | (G.729A)       |           |                     |                |              |
| 5.DSP-Ressourcen           |              |             | Alle          | ×              |        | ~                    | Alle            | ~                           | Alle      | ✓ Alle       | <u>`</u>       | Alle      | ~                   | Alle           | Ľ            |
| 2.System                   |              | 1           | Virtuell      | 1 1            |        |                      | Aus             |                             | lus       | Aus          |                | G.711 Int | and                 | No Speed Limit | ^            |
| 3.Gruppen                  |              | 2           | Virtuell      | 1 2            |        |                      | Aus             |                             | lus       | Aus          |                | G.711 Int | and                 | No Speed Limit |              |
| 4.Nebenstelle              |              | 3           | Virtuell      | 1 3            |        |                      | Aus             |                             | Aus       | Aus          |                | G.711 Int | and                 | No Speed Limit |              |
| 5.Optionales Zubehör       |              | 4           | Virtuell      | 1 4            |        |                      | Aus             |                             | lus       | Aus          |                | G.711 Int | and                 | No Speed Limit |              |
| 6.Funktionen               |              | 5           | Virtuell      | 1 5            |        |                      | Aus             |                             | Aus       | Aus          |                | G.711 Int | and                 | No Speed Limit |              |
| 7.Wahlkontrolle            |              | 6           | Virtuell      | 1 6            |        |                      | Aus             |                             | Aus       | Aus          |                | G.711 Int | and                 | No Speed Limit |              |
| 8.Least Cost Routing (LCR) |              | 7           | Virtuell      | 1 7            |        |                      | Aus             |                             | Aus       | Aus          |                | G.711 Int | and                 | No Speed Limit |              |
| 9.Vernetzungen             |              | 8           | Virtuell      | 1 8            |        |                      | Aus             |                             | Aus       | Aus          |                | G.711 Int | and                 | No Speed Limit |              |
| 10.Amt & Anrufverteilung   |              | 9           | Virtuell      | 1 9            |        |                      | Aus             |                             | Aus       | Aus          |                | G.711 Int | and                 | No Speed Limit |              |
| 🗀 11.Wartung               |              | 10          | Virtuell      | 1 1            | 0      |                      | Aus             |                             | Aus       | Aus          |                | G.711 Int | and                 | No Speed Limit |              |
| 😻 UM-Konfiguration         |              | 11          | Virtuell      | 1 1            | 1      |                      | Aus             |                             | Aus       | Aus          |                | G.711 Int | and                 | No Speed Limit |              |
| Materia della set          |              | 12          | Virtuell      | 1 1            | 2      |                      | Aus             |                             | Aus       | Aus          |                | G.711 Int | and                 | No Speed Limit |              |
| Meizwerkalensi             |              | 13          | Virtuell      | 1 1            | 3      |                      | Aus             |                             | Aus       | Aus          |                | G.711 Int | and                 | No Speed Limit | $\sim$       |
|                            |              |             |               |                |        | <                    |                 |                             |           |              |                |           |                     |                | >            |
|                            |              | φ 📄         |               |                |        |                      | ia ka Pag       | je <mark>1 of 1 ⊳⊳ ⊳</mark> | 20 🗸      |              |                |           |                     | View           | 1-16 of 16   |
|                            | $\checkmark$ |             |               |                |        |                      |                 |                             |           |              |                |           | ок                  | Abbrechen      | Übernehmen   |

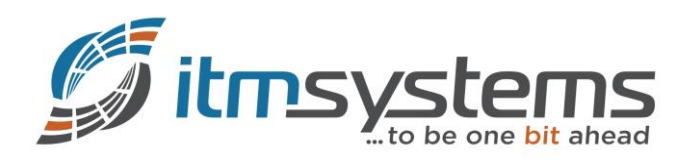

Um sicherzugehen, dass keine T.38 Aushandlung erfolgt, passen Sie unter "T.38" folgenden Parameter an:

#### T.38-Anfrage vom Netzwerk ablehnen: Ein

| NS700   }                  | We     | b Mair       | ntenance         | Conso        | le      |               |             |                 |          |                  |        |                        |          | ۱                    | ٢                 |
|----------------------------|--------|--------------|------------------|--------------|---------|---------------|-------------|-----------------|----------|------------------|--------|------------------------|----------|----------------------|-------------------|
| Eingeloggt als INSTALLER   |        |              |                  |              |         |               |             |                 |          |                  |        |                        |          | n 📑 📷                | 1 🛃               |
| 🚷 Benutzer                 | ~      | Port Ein     | nstellungen - V  | irtuelles S  | IP-Gate | eway          |             |                 |          |                  |        |                        |          |                      |                   |
| TK-Anlagenkonfig.          |        | Provider aus | swählen Provider | hinzufügen   |         |               |             |                 |          |                  |        |                        |          |                      |                   |
| 1.Konfiguration            |        | Hauptmen     | iü Account       | Registrierer | NAT     | Option        | Calling Par | ty Called Party | Voice/Fa | ax RTP/RTCP T.38 | T.38 O | ption DSP Zusat        | zdienste | Erweiterte           |                   |
| E 1.Karten Slots           |        |              |                  |              |         |               |             |                 |          |                  |        |                        |          |                      |                   |
| 🐖 2.Mobilteil              |        |              |                  |              |         | T38 FAX U     | IDPTL       | T38 FAX U       | DPTL     | T29 EAX Date     |        | T 20 Aptrono vom Notre |          |                      |                   |
| 3.Optionen                 |        | Nr.          | Shelf            | Slot         | Port    | Redundanc     | y count     | Redundancy      | r count  | Management Metho |        | ablehnen               |          | T.38 FAX NAT Travers | al                |
| 4.Synchronisation          |        |              | 4.11-            | _            |         | 101 1.30 1110 | ssayes      | Tor dat         | a        | Lan-             |        | -                      |          | -                    |                   |
| 5.DSP-Ressourcen           |        |              | Alle             | <u> </u>     |         |               | ~           | Alle            | ~        | Alle             | ✓ AI   | le                     |          | lle                  | $\mathbf{\nabla}$ |
| 2.System                   |        | 1            | Virtuell         | 1            | 1       |               |             | 0               |          | Transferred TCF  | Ein    | 1                      | AL       | IS                   | ^                 |
| 3.Gruppen                  |        | 2            | Virtuell         | 1            | 2       |               |             | 0               |          | Transferred TCF  | Ein    | 1                      | A        | IS                   |                   |
| 4.Nebenstelle              |        | 3            | Virtuell         | 1            | 3       |               |             | 0               |          | Transferred TCF  | Ein    | 1                      | A        | IS                   |                   |
| 5.Optionales Zubehör       |        | 4            | Virtuell         | 1            | 4       |               |             | 0               |          | Transferred TCF  | Ein    | 1                      | A        | IS                   |                   |
| 6.Funktionen               |        | 5            | Virtuell         | 1            | 5       |               |             | 0               |          | Transferred TCF  | Au     | 5                      | A        | IS                   |                   |
| 7.Wahlkontrolle            |        | 6            | Virtuell         | 1            | 6       |               |             | 0               |          | Transferred TCF  | Au     | s                      | A        | IS                   |                   |
| 8.Least Cost Routing (LCR) |        | 7            | Virtuell         | 1            | 7       |               |             | 0               |          | Transferred TCF  | Au     | s                      | A        | IS                   |                   |
| 9.Vernetzungen             |        | 8            | Virtuell         | 1            | 8       |               |             | 0               |          | Transferred TCF  | Au     | s                      | Aı       | IS                   |                   |
| 10.Amt & Anrufverteilung   |        | 9            | Virtuell         | 1            | 9       |               |             | 0               |          | Transferred TCF  | Au     | s                      | A        | IS                   |                   |
| 🗎 11.Wartung               |        | 10           | Virtuell         | 1            | 10      |               |             | 0               |          | Transferred TCF  | Au     | s                      | A        | IS                   |                   |
| VM-Konfiguration           |        | 11           | Virtuell         | 1            | 11      |               |             | 0               |          | Transferred TCF  | Au     | s                      | A        | IS                   |                   |
| Materical diamet           |        | 12           | Virtuell         | 1            | 12      |               |             | 0               |          | Transferred TCF  | Au     | s                      | A        | IS                   |                   |
|                            |        | 13           | Virtuell         | 1            | 13      |               |             | 0               |          | Transferred TCF  | Au     | s                      | A        | IS                   | ~                 |
|                            |        |              |                  |              |         | <             |             | 1               |          |                  |        |                        |          |                      | >                 |
|                            |        | φ 📄          |                  |              |         |               |             | Page 1 of 1 »   | > > 20 🔽 | -                |        |                        |          | View 1-              | 16 of 16          |
|                            |        |              |                  |              |         |               |             |                 |          |                  |        |                        |          |                      |                   |
|                            | $\sim$ |              |                  |              |         |               |             |                 |          |                  |        | OK                     | ( )      | Abbrechen Üb         | bernehmen         |

Da M-net kein CNAP/CNIP unterstützt sollten Sie die Funktion unter "Zusatzdienste" deaktivieren. Zudem empfehlen wir das kommende CLIP aus dem From-Header auszuwerten:

# CLIP (Empfangen): From Header CNIP (Senden): Aus CNIP (Empfangen): Aus

| Eingeloggt als INSTALLER   |             |                |                |         |                |                              |          |              |                  | 🗖 📠 💾 🤇               | n,   |
|----------------------------|-------------|----------------|----------------|---------|----------------|------------------------------|----------|--------------|------------------|-----------------------|------|
| Benutzer                   | Port Eir    | nstellungen -  | Virtuelles S   | IP-Gate | wav            |                              |          |              |                  |                       |      |
|                            |             |                |                |         |                |                              |          |              |                  |                       |      |
| IK-Anlagenkontig.          | Provider au | swählen Provie | der hinzufügen |         |                |                              |          |              |                  |                       |      |
| 1.Konfiguration            | Hauptmer    | nü Account     | Registrierer   | NAT     | Option Calling | Party Called Party Voice/Fax | RTP/RTCP | T.38 T.38 Op | tion DSP Zusatzd | ienste Erweiterte     |      |
| 1.Karten Slots             |             |                |                |         |                |                              |          |              |                  |                       |      |
| 差 2.Mobilteil              | Ne          | Chalf          | Flot           | Dort    | Vorbindung     | CLID (Empforgen)             | CLID     | CNIP         | CNIP             | Plind Transfor/DEEED) |      |
| 3.Optionen                 | · · · ·     | Shell          | 5101           | Pon     | verbindung     | CLIP (Emplangen)             | CLIN     | (Senden)     | (Empfangen)      | Dinu Hansiei (KELEK)  |      |
| 4.Synchronisation          |             | Alle           | <b>~</b>       |         | Alle 🗸         | Alle 🗸                       | Alle 🗸   | Alle 🗸       | Alle 🗸           | Alle 🗸                | Alle |
| 5.DSP-Ressourcen           | 1           | Virtuell       | 1              | 1       | OUS            | From Header                  | a        | Nein         | Nein             | Nein                  | Ne   |
| 2.System                   | 2           | Virtuell       | 1              | 2       | OUS            | P-Asserted-Identity-Header   | a        | Nein         | Nein             | Nein                  | Ne   |
| 3.Gruppen                  | 3           | Virtuell       | 1              | 3       | OUS            | P-Asserted-Identity-Header   | а        | Nein         | Nein             | Nein                  | Ne   |
| 4.Nebenstelle              | 4           | Virtuell       | 1              | 4       | OUS            | P-Asserted-Identity-Header   | a        | Nein         | Nein             | Nein                  | Ne   |
| 5.Optionales Zubehör       | 5           | Virtuell       | 1              | 5       | Fehler         | P-Asserted-Identity-Header   | Ja       | Ja           | Nein             | Nein                  | Ne   |
| 6.Funktionen               | 6           | Virtuell       | 1              | 6       | Fehler         | P-Asserted-Identity-Header   | Ja       | Ja           | Nein             | Nein                  | Ne   |
| 7.Wahlkontrolle            | 7           | Virtuell       | 1              | 7       | Fehler         | P-Asserted-Identity-Header   | Ja       | Ja           | Nein             | Nein                  | Ne   |
| 8.Least Cost Routing (LCR) | 8           | Virtuell       | 1              | 8       | Fehler         | P-Asserted-Identity-Header   | Ja       | Ja           | Nein             | Nein                  | Ne   |
| 9.Vernetzungen             | 9           | Virtuell       | 1              | 9       | Fehler         | P-Asserted-Identity-Header   | Ja       | Ja           | Nein             | Nein                  | Ne   |
| 10.Amt & Anrufverteilung   | 10          | Virtuell       | 1              | 10      | Fehler         | P-Asserted-Identity-Header   | Ja       | Ja           | Nein             | Nein                  | Ne   |
| 11.Wartung                 | 11          | Virtuell       | 1              | 11      | Fehler         | P-Asserted-Identity-Header   | Ja       | Ja           | Nein             | Nein                  | Ne   |
| UM-Konfiguration           | 12          | Virtuell       | 1              | 12      | Fehler         | P-Asserted-Identity-Header   | Ja       | Ja           | Nein             | Nein                  | Ne   |
| Netzwerkdienst             | 13          | Virtuell       | 1              | 13      | Fehler         | P-Asserted-Identity-Header   | Ja       | Ja           | Nein             | Nein                  | Ne   |
|                            | 14          | Virtuell       | 1              | 14      | Fehler         | P-Asserted-Identity-Header   | Ja       | Ja           | Nein             | Nein                  | Ne   |
|                            |             |                |                |         | <              |                              |          |              |                  |                       | >    |

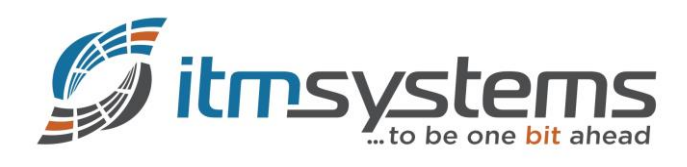

Um Probleme hinter NAT-Geräten zu vermeiden, sollte Keep-Alive aktiviert werden:

| S700 🕅                     | eb Maintenance Console                                                                                                    | ۵ 🖉 🙆     |
|----------------------------|----------------------------------------------------------------------------------------------------|-----------|
| Eingeloggt als INSTALLER   |                                                                                                    | 🐻 📠 💾 🕦 🛃 |
| 👸 Benutzer                 | Karten Slots                                                                                                    |           |
| TK-Anlagenkonfig.          | Systemeigenschaft AktivSchlüssel Registrierung IP-Telefon VoIP Eigenschaften UM Eigenschaften                                                                                                    |           |
| I.Konfiguration            |                                                                                                    |           |
| E 1.Karten Slots           | Truk Slot Karte Nebenstellen Slot Karte                                                                                                    |           |
| 🚝 2.Mobilteil              | V-IPGW16 V-SIPEXT32                                                                                                    |           |
| E 3.Optionen               |                                                                                                    |           |
| (%) 4.Synchronisation      | VIPCS4                                                                                                    |           |
| 5.DSP-Ressourcen           |                                                                                                    |           |
| 2.System                   |                                                                                                    |           |
| 3.Gruppen                  |                                                                                                    |           |
| 4.Nebenstelle              |                                                                                                    |           |
| 5.0ptionales Zubenor       |                                                                                                    |           |
| - 5.Funktionen             |                                                                                                    |           |
| A Least Cost Pouting (LCP) |                                                                                                    |           |
| 9 Vernetzungen             | 3 Trunk 7 Extension 11 IP-C5 IP-C5 15                                                                                                    |           |
| 10 Amt & Annificerteilung  |                                                                                                    |           |
| 11.Wartung                 | 2 6 10 14                                                                                                    |           |
| VM-Konfiguration           | 1 Shelf-Eigenschaften 16 5 VIPEXT32 9 9                                                                                                    |           |
| Netzwerkdienst             | Karte Einstellungen                                                                                                    |           |
|                            | PortEinstellungen<br>OUS MARKEN MARKEN M |           |

Hier passen Sie folgende Parameter an:

- NAT Keep Alive-Paket-Sendefähigkeit: Ein
- NAT Keep Alive Paket-Typ: Blank UDP
- NAT Keep Alive Paket-Sendeintervall (s): 20

| 🛞 NS700  }                 | Neb | Maintenance Console                           |                 |                       | 💿 📀 🍥                   |
|----------------------------|-----|-----------------------------------------------|-----------------|-----------------------|-------------------------|
| Eingeloggt als INSTALLER   |     |                                               |                 |                       | 📑 🚺 💾 🛐                 |
| 🔒 Benutzer                 | ~   | Shelf-Eigenschaften - Virtuelles SIP-Gateway  |                 |                       |                         |
| TK-Anlagenkonfig.          |     | Hauptmenü Timer                               |                 |                       |                         |
| I.Konfiguration            |     |                                               |                 |                       |                         |
| = 1.Karten Slots           |     | SIP-Client-Portnummer                         | 35060           |                       |                         |
| 🕖 2.Mobilteil              |     | NAT Traversal                                 | Aus             | $\checkmark$          |                         |
| 3.Optionen                 |     | NAT - Voice (RTP) UDP-Port-Nr.                | : 16000         |                       |                         |
| 4.Synchronisation          |     | NAT - Keep Alive-Paket-Sendefähigkeit         | Ein             |                       |                         |
| 5.DSP-Ressourcen           |     | NAT Keen Alive Daket Tun                      | Rinek LIDD      |                       |                         |
| 2.System                   |     |                                               | . Dialik ODF    |                       |                         |
| 3.Gruppen                  |     | NAT - Keep Alive Paket-Sendeintervall (s)     | : 20            | \$                    |                         |
| 4.Nebenstelle              |     | NAT - Feste globale IP-Adresse                | : 0.0.0.0       |                       |                         |
| 5.Optionales Zubenor       |     | STUN Ability                                  | Aus             | ~                     |                         |
| 7 Wahlkontrolle            |     | STUN-Client-Portnummer                        | 33478           |                       |                         |
| 8.Least Cost Routing (LCR) |     | STUN External Address Detection Retry Counter | : 1             | ~                     |                         |
| 9.Vernetzungen             |     | STUN Resending Interval                       | 500 ms          | $\mathbf{\mathbf{v}}$ |                         |
| 🗀 10.Amt & Anrufverteilung |     | SIP Called Party Number Check Ability         | Aus (Low->High) |                       |                         |
| 🗀 11.Wartung               |     | All O-lied Darks Norther Correct Media        | Maduat          |                       |                         |
| VM-Konfiguration           |     | SIP Called Party Number Search Mode           | : Modus1        | V                     |                         |
| Networkdienst              |     | Symmetric Response Routing Ability            | Ein             | $\sim$                |                         |
|                            |     | 100rel-Ability                                | Ein (Passiv)    | $\checkmark$          |                         |
|                            |     | Rückrufton an externen Anrufer                | Aus             | ~                     |                         |
|                            |     | SIP-QoS                                       | DSCP            | ~                     | ~                       |
|                            |     |                                               |                 |                       |                         |
|                            | ~   |                                               |                 |                       | OK Abbrechen Ubernehmen |

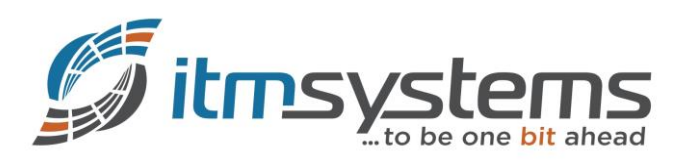

## 4.2 Rufnummernübermittlung (CLIP)

Unter 4.1.1 bzw. 4.2.1 tragen Sie das gewünschte CLIP je Nebenstelle im notwendigen Format ein. Hierbei berücksichtigen Sie die unter 4.1 im Bereich "Calling Party" getroffenen Einstellungen (Formatierung):

## CLIP-ID (Clipnummer): Vorwahl + Kopfnummer + Durchwahl

| NS700   Web                                           | Main | ena     | nce Consc              | le            |                             |            |                           | $\mathbf{H}$ |                              |         |        |           |            |            |            |           |       | ٢          |
|-------------------------------------------------------|------|---------|------------------------|---------------|-----------------------------|------------|---------------------------|--------------|------------------------------|---------|--------|-----------|------------|------------|------------|-----------|-------|------------|
| Eingeloggt als INSTALLER                              |      |         |                        |               |                             |            |                           |              |                              |         |        |           |            |            |            | 6         | )a 🗎  | 🕦 🛃        |
| Benutzer                                              | Neb  | enstell | e                      |               |                             |            |                           |              |                              |         |        |           |            |            |            |           |       |            |
| TK-Anlagenkonfig.                                     | Koj  | oieren  | CLIP Generieren        |               |                             |            |                           |              |                              |         |        |           |            |            |            |           |       |            |
| <ul> <li>1.Konfiguration</li> <li>2.System</li> </ul> | Haup | tmenü   | Überlaufziel Ti        | mer Überlauf  | CLIP                        | IM Funktio | n 1 Funktion 2            | Funktion 3   | Funktion 4                   | Funktio | on 5 F | unktion 6 | Funktion 7 | Funktion 8 | Funktion 9 | RWL / ARS |       |            |
| 3.Gruppen 4.Nebenstelle                               |      | Nr. 🗧   | Nebenstellen<br>Nummer | ÷ Neber<br>(2 | nstellen Name<br>0 Zeichen) | ;<br>; c   | LIP ID (Clipnummer)       | N            | CLIP von<br>ebenstelle / Ami | t       | CLIR   | COLR      |            |            |            |           |       |            |
| 🗁 1.Nebenstelle                                       |      |         |                        |               |                             |            |                           | Alle         |                              | ~ /     | Alle 🗸 | Alle 🗸    |            |            |            |           |       |            |
| 1.Nebenstelle                                         | 1    |         |                        |               |                             |            |                           | lebenste     | lle                          | A       | Aus    | Aus       |            |            |            |           |       | ~          |
| 2.RWL/ARS                                             | 2    |         |                        |               |                             |            |                           | lebenste     | lle                          | A       | Aus    | Aus       |            |            |            |           |       |            |
| 3.Personliches Teletonbuch                            | 3    |         |                        |               |                             | _          |                           | lebenste     | lle                          | A       | Aus    | Aus       |            |            |            |           |       |            |
| 4.Funktionstasten                                     | 4    |         |                        |               |                             |            |                           | lebenste     | lle                          | A       | Aus    | Aus       |            |            |            |           |       |            |
| 5.Displaytasten (17030)                               | 5    |         |                        |               |                             |            |                           | lebenste     | lle                          | A       | lus    | Aus       |            |            |            |           |       |            |
| 6.N-NZT Verbindungsdaten - Senden                     | 6    |         |                        |               |                             |            |                           | lebenste     | lle                          | A       | lus    | Aus       |            |            |            |           |       |            |
| a≡ 7.CLIP ID Tabelle                                  | 7    |         |                        |               |                             |            |                           | lebenste     | lle                          | A       | lus.   | Aus       |            |            |            |           |       |            |
| 8.Systemintegrierte Voicemail                         | 8    |         |                        |               |                             |            |                           | lebenste     | lle                          | A       | Aus    | Aus       |            |            |            |           |       |            |
| 2.Mobilteil                                           | 9    | 10      | 1                      | Manhart,Sve   | n                           | 089442     | 384810                    | lebenste     | lle                          | A       | Aus    | Aus       |            |            |            |           |       |            |
| 3.Systemkonsole                                       | 10   | 10      | 2                      | Merz, Rapha   | iel                         | 089442     | 384811                    | lebenste     | lle                          | A       | Aus    | Aus       |            |            |            |           |       |            |
| 5. Optionales Zubehör                                 | 11   | 10      | 3                      | Breitzke, Art |                             | 089442     | 384812                    | lebenste     | lle                          | A       | Aus    | Aus       |            |            |            |           |       |            |
| 6.Funktionen                                          | 12   | 10      | 4                      | Alp, Andre    |                             | 089442     | 384813                    | lebenste     | lle                          | A       | lus    | Aus       |            |            |            |           |       |            |
| 7.Wahlkontrolle                                       | 13   | 10      | 5                      | Burov, Valeri | ian                         | 089442     | 384814                    | lebenste     | lle                          | A       | lus    | Aus       |            |            |            |           |       |            |
| 8.Least Cost Routing (LCR)                            | 14   | 10      | 6                      | Hiljanen, Ber | rnhard                      | 089442     | 384815                    | lebenste     | lle                          | A       | lus    | Aus       |            |            |            |           |       | ~          |
| 9.Vernetzungen                                        | 15   |         |                        |               |                             |            |                           | lehenste     | lle                          | ۵       | 1110   | 4119      |            |            |            |           |       |            |
| 10.Amt & Anrufverteilung                              | φI   |         |                        |               |                             |            | ra ka Page <mark>1</mark> | of 1 => ==   | 100 🗸                        |         |        |           |            |            |            |           | View  | 1-64 of 64 |
| 11.Wartung                                            |      |         |                        |               |                             |            |                           |              |                              |         |        |           |            |            |            |           |       |            |
| VM-Konfiguration                                      |      |         |                        |               |                             |            |                           |              |                              |         |        |           |            |            | OK         | Abbr      | echen | Übernehmen |

Für die Nutzung von CNS (CLIP no screening) müssen Sie, nachdem das Leistungsmerkmal seitens M-net aktiviert wurde, hier lediglich das gewünschte CLIP eintragen. Dieses wird von M-net transparent weitergereicht.

## 4.3 Durchwahlplan

Unter 10.3 definieren Sie Ihre Durchwahlen mit den entsprechenden Zielen.

#### Format der DDI-Nummern: 49894423848XX

| 🤛 NS700                                                                  | <b>Ve</b> | b Ma    | intenance Co                 | onsole                   |                            |                               |                              | (                            |                 |           |        |
|--------------------------------------------------------------------------|-----------|---------|------------------------------|--------------------------|----------------------------|-------------------------------|------------------------------|------------------------------|-----------------|-----------|--------|
| Eingeloggt als INSTALLER                                                 |           |         |                              |                          |                            |                               |                              |                              | ) 🌆 🗄           | ] 🕦       |        |
| Benutzer                                                                 | ~         | DDI/D   | ID Verteilung (Durc          | hwahipian)               |                            |                               |                              |                              |                 |           |        |
| 둸 TK-Anlagenkonfig.                                                      | Ĩ         | DDI Ger | nerator Namen generie        | ren Zieleinstellung      |                            |                               |                              |                              |                 |           |        |
| <ul> <li>1.Konfiguration</li> <li>2.System</li> <li>3.Gruppen</li> </ul> |           | ▲ ID    | c DDI Nummer<br>(32 Ziffern) | DDI Name<br>(20 Zeichen) | DDI / DID Rufziel -<br>Tag | DDI / DID Rufziel -<br>Mittag | DDI / DID Rufziel -<br>Pause | DDI / DID Rufziel -<br>Nacht | Firmen<br>Numme | e UM Di   | enstgi |
| 4.Nebenstelle                                                            |           |         |                              |                          |                            |                               |                              |                              | Alle 🗸          | Alle      |        |
| 🗀 5.Optionales Zubehör                                                   |           | 1       | 498944238480                 |                          | 9001                       | 9001                          | 9001                         | 9001                         |                 | Keine     |        |
| 6.Funktionen                                                             |           | 2       | 4989442384810                |                          | 101                        | 101                           | 101                          | 101                          |                 | Keine     | $\neg$ |
| 7.Wahlkontrolle                                                          |           | 3       | 4989442384811                |                          | 102                        | 102                           | 102                          | 102                          |                 | Keine     |        |
| 8.Least Cost Routing (LCR)                                               |           | 4       | 4989442384812                |                          | 103                        | 103                           | 103                          | 103                          |                 | Keine     |        |
| 9.Vernetzungen                                                           | _         | 5       | 4989442384813                |                          | 104                        | 104                           | 104                          | 104                          |                 | Keine     |        |
| 🗁 10.Amt & Anrufverteilung                                               |           | 6       | 4989442384814                |                          | 105                        | 105                           | 105                          | 105                          |                 | Keine     |        |
| 💐 1.Amt                                                                  |           | 7       |                              |                          |                            |                               |                              |                              | 1               | Keine     |        |
| 2.Grundeinstellung & Direktruf                                           |           | 8       |                              |                          |                            |                               |                              |                              | 1               | Keine     |        |
| 3.DDI/DID Verteilung                                                     |           | 9       |                              |                          |                            |                               |                              |                              | 1               | Keine     |        |
| (Durchwahlplan)                                                          |           | 10      |                              |                          |                            |                               |                              |                              | 1               | Keine     |        |
| 4.MSN Verteilung                                                         |           | 11      |                              |                          |                            |                               |                              |                              | 1               | Keine     |        |
| GG 5.Diverse                                                             |           | 12      |                              |                          |                            |                               |                              |                              | 1               | Keine     | _      |
| 11.vvartung                                                              |           | 13      |                              |                          |                            |                               |                              |                              | 1               | Keine     |        |
| VM-Konfiguration                                                         |           | 14      |                              |                          |                            |                               |                              |                              | 1               | Keine     |        |
| Netzwerkdienst                                                           |           | 15      |                              |                          |                            |                               |                              |                              | 1               | Keine     | ~      |
|                                                                          |           | 16      |                              |                          | <                          |                               |                              |                              | 1               | Kaina 🔉   |        |
|                                                                          |           | φ 📄     |                              |                          | ia ka Page 1               | of 50 ->> > 1 20 🗸            |                              |                              | Vie             | w 1-20 of | 1000   |
|                                                                          | $\sim$    |         |                              |                          |                            |                               |                              | OK A                         | brechen         | Überne    | hmen   |

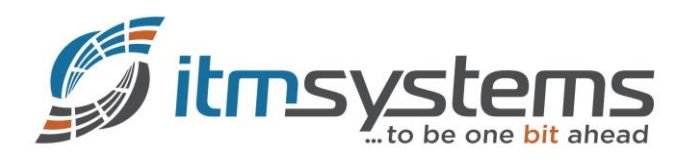

## 4.4 Modifizierung CLIP (Kommend)

Unter Umständen müssen Sie das kommende CLIP modifizieren, damit die Nummer im gewünschten Format am Systemendgerät dargestellt wird. In unserem Fall möchten wir eine nationale Darstellung (0821217010) erreichen. Hierfür passen Sie bitte unter 3.1.3 die jeweilige Tabelle (i.d.R. Tabelle 1) wie folgt an:

# Ziffern entfernen: 2

# Ziffern hinzufügen: 0

| NS700   Web                                            | 0 M | aintenance Console                                          | ۵ 🖉 🌢                   |
|--------------------------------------------------------|-----|-------------------------------------------------------------|-------------------------|
| Eingeloggt als INSTALLER                               |     |                                                             | 🏹 🚺 💾 🥡                 |
| 🔒 Benutzer                                             | ^   | Modifizierung Anrufer ID                                    |                         |
| TK-Anlagenkonfig.                                      | т   | belle i 1 🔽                                                 |                         |
| <ul> <li>1.Konfiguration</li> <li>2.System</li> </ul>  |     | Führende Ziffernlänge CLIP                                  |                         |
| 3.Gruppen 1.Amtsbündel                                 |     | Nummerierungsplan Typ Ziffern entfernen Ziffern (4 Ziffern) |                         |
| 🥃 1.Hauptmenü<br>🜉 2.Priorität Amtsbündel - belegung   |     | International 2 0 0<br>National 0 0                         |                         |
| 3.Modifizierung Anrufer ID                             |     | Ortsteilnehmer 0                                            |                         |
| 📷 4.Ruipian                                            |     |                                                             |                         |
| 👸 2.Benutzer Gruppen<br>🍿 3.Übernahme Gruppen (Pickup) |     |                                                             |                         |
| 4.Durchsage Gruppen                                    |     |                                                             |                         |
| 6. Überlaufgruppen                                     |     |                                                             |                         |
| 7.UM-Gruppe<br>4 8.DECT Gruppen                        |     |                                                             |                         |
| 9.Konferenzgruppe                                      |     |                                                             |                         |
| 11.Voicemail Gruppen (Panasonic)                       |     |                                                             |                         |
| 12.Voice Mail Gruppen (MFV) 4.Nebenstelle              |     |                                                             |                         |
| 5.Optionales Zubehör                                   |     |                                                             |                         |
| 6.runktionen                                           | *   |                                                             | OK Abbrechen Übernehmen |

## 4.5 Anpassung Wahldauer

Damit Sie nicht bei jeder ausgehenden Wahl 10 Sekunden warten müssen, passen Sie den Timer für Folgeziffern wie folgt an:

# Nebenstelle Timeout Folgeziffer (s): 3

| NS700   Web N                         | Maintenance Console                                                      | ۵ 🖉 🌔                   |
|---------------------------------------|--------------------------------------------------------------------------|-------------------------|
| Eingeloggt als INSTALLER              |                                                                          | 🏹 🕼 💾 🕕                 |
| 💧 Benutzer 🔨                          | Timer & Zähler                                                           |                         |
| TK-Anlagenkonfig.                     | Wahl / Überlauf/ Rückruf / Töne DISA / Tür / Weckruf / Konferenz Diverse |                         |
| 1.Konfiguration                       | Automatische Wahlwiederholung                                            | ~                       |
| 1.Datum & Uhrzeit                     | Wiederholungen : 10                                                      |                         |
| 2.Abfrageplatz & HGM                  | Verzögerungszeit (Interval) (x 10s)                                      |                         |
| 3.Timer & Zähler                      | Rufzeit Türsprechstelle (x10s)                                           |                         |
| 5.Urlaub + Feiertage                  | Stummschalttimer für Analoge Amtsleitungen (s)                           |                         |
| 6.Kennziffernhaushalt                 | Wabi                                                                     |                         |
| 7.Berechtigungs - klassen             |                                                                          |                         |
| 8.Rufeinstellungen                    | Hot Line (Direktruf) Starttimer (s)                                      |                         |
| e 9.Weitere Einstellungen             | Nebenstelle Timeout 1. Ziffer (s) 250                                    |                         |
| 10.Analoge Clipanzeige (Nebenstellen) | Nebenstelle Timeout Folgeziffer (s)                                      |                         |
| 11.Lautstärkepegel                    |                                                                          |                         |
| 3.Gruppen                             | Analogant I imeout 1. Ziffer (s)                                         |                         |
| 4.Nebenstelle                         | Analogant Timeout Folgeziffer (s) 5                                      |                         |
| 5.Optionales Zubehör                  | Start Gesprächsdauerzähler für Analoge Amtsleitungen (s)                 |                         |
| 6.Funktionen                          |                                                                          |                         |
| 7.Wahlkontrolle                       | Überlauf Timer                                                           |                         |
| 8.Least Cost Routing (LCR)            | Tag (s)                                                                  |                         |
| 9.Vernetzungen                        |                                                                          |                         |
| 10.Amt & Anrufverteilung              | митар (s) : 40 🗘                                                         |                         |
| 11.Wartung                            | Pauso (s) : 40 🗘                                                         | •                       |
| VM-Konfiguration                      |                                                                          | OK Abbrechen Übernehmen |

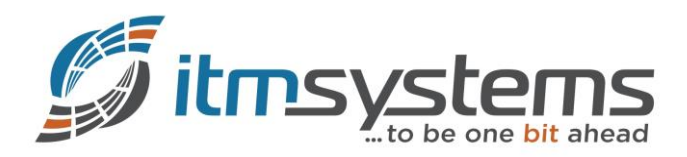

#### 5. Beispiele

## **5.1 REGISTER**

|    | 26 2017-08-01 22:02:56,074773 | 172.21.3.1   | 62.216.220.1 | SIP  | 548 Request: REGISTER sip:business.mnet-voip.de:5060 (remove all bindings)     |
|----|-------------------------------|--------------|--------------|------|--------------------------------------------------------------------------------|
|    | 27 2017-08-01 22:02:56,082802 | 172.21.3.1   | 172.21.1.1   | HTTP | 362 HTTP/1.1 200 OK (text/html)                                                |
|    | 28 2017-08-01 22:02:56,083000 | 172.21.1.1   | 172.21.3.1   | TCP  | 66 35472 → 80 [ACK] Seq=637 Ack=297 Win=30336 Len=0 TSval=79118816 TSecr=33825 |
|    | 29 2017-08-01 22:02:56,111352 | 62.216.220.1 | 172.21.3.1   | SIP  | 544 Status: 401 Unauthorized                                                   |
|    | 30 2017-08-01 22:02:56,117273 | 172.21.3.1   | 62.216.220.1 | SIP  | 781 Request: REGISTER sip:business.mnet-voip.de:5060 (remove all bindings)     |
|    | 31 2017-08-01 22:02:56,152092 | 62.216.220.1 | 172.21.3.1   | SIP  | 432 Status: 200 OK (0 bindings)                                                |
|    | 32 2017-08-01 22:02:56,162909 | 172.21.3.1   | 62.216.220.1 | SIP  | 586 Request: REGISTER sip:business.mnet-voip.de:5060 (1 binding)               |
|    | 33 2017-08-01 22:02:56,195374 | 62.216.220.1 | 172.21.3.1   | SIP  | 544 Status: 401 Unauthorized                                                   |
| 21 |                               |              |              |      |                                                                                |

Frame 26: 548 bytes on wire (4384 bits), 548 bytes captured (4384 bits) on interface 0

Ethernet II, Src: Matsushi\_6f:70:9e (08:00:23:6f:70:9e), Dst: SuperMic\_f2:c8:25 (00:25:90:f2:c8:25) Internet Protocol Version 4, Src: 172.21.3.1, Dst: 62.216.220.1

- > User Datagram Protocol, Src Port: 35060, Dst Port: 5060
   > Session Initiation Protocol (REGISTER)
- Request-Line: REGISTER sip:business.mnet-voip.de:5060 SIP/2.0 Method: REGISTER
  - > Request-URI: sip:business.mnet-voip.de:5060
- [Resent Packet: False] ✓ Message Header
  - Via: SIP/2.0/UDP 172.21.3.1:35060;branch=z9hG4bKs59e868b7f;rport Max-Forwards: 70
  - Call-ID: 2f35bdbb-24fe3521ee8d985c16820800236f709e@172.21.3.1
  - From: <sip:+498944238480@business.mnet-voip.de:5060>;tag=413383651
  - > To: <sip:+498944238480@business.mnet-voip.de:5060> > CSeq: 1 REGISTER

  - Allow: INVITE,ACK,CANCEL,BYE,PRACK,INFO,UPDATE,OPTIONS,REGISTER,NOTIFY User-Agent: Panasonic-MPR16-V004.60011/VSIPGW-V3.0000 Contact: \*
  - Expires: 0
  - Content-Length: 0

#### 5.2 DTMF (RFC 2833)

| No. | Time                           | Source       | Destination  | Protocol | Length Info                                   |
|-----|--------------------------------|--------------|--------------|----------|-----------------------------------------------|
|     | 592 2017-08-02 09:23:54,923945 | 172.16.6.6   | 172.21.3.2   | RTP      | 214 PT=ITU-T G.711 PCMA, SSRC=0x4B3E0000, Seq |
|     | 593 2017-08-02 09:23:54,927115 | 172.21.3.2   | 172.16.6.6   | RTP      | 214 PT=ITU-T G.711 PCMA, SSRC=0xFAC6D54D, Seq |
|     | 594 2017-08-02 09:23:54,931561 | 62.216.220.1 | 172.21.3.2   | RTP      | 214 PT=ITU-T G.711 PCMA, SSRC=0xFFEF1F9F, Seq |
|     | 595 2017-08-02 09:23:54,942097 | 172.21.3.2   | 62.216.220.1 | RTP EV   | . 60 Payload type=RTP Event, DTMF Three 3     |
|     | 596 2017-08-02 09:23:54,943943 | 172.16.6.6   | 172.21.3.2   | RTP      | 214 PT=ITU-T G.711 PCMA, SSRC=0x4B3E0000, Seq |
|     | 597 2017-08-02 09:23:54,947105 | 172.21.3.2   | 172.16.6.6   | RTP      | 214 PT=ITU-T G.711 PCMA, SSRC=0xFAC6D54D, Seq |
|     | 598 2017-08-02 09:23:54,951973 | 62.216.220.1 | 172.21.3.2   | RTP      | 214 PT=ITU-T G.711 PCMA, SSRC=0xFFEF1F9F, Seq |
|     | 599 2017-08-02 09:23:54,962156 | 172.21.3.2   | 62.216.220.1 | RTP EV   | . 60 Payload type=RTP Event, DTMF Three 3     |
|     |                                |              |              |          |                                               |

<

> Frame 595: 60 bytes on wire (480 bits), 60 bytes captured (480 bits) on interface 0

- > Ethernet II, Src: Matsushi\_6f:70:9f (08:00:23:6f:70:9f), Dst: SuperMic\_f2:c8:25 (00:25:90:f2:c8:25)
- > Internet Protocol Version 4, Src: 172.21.3.2, Dst: 62.216.220.1
- > User Datagram Protocol, Src Port: 12152, Dst Port: 36420
- ✓ Real-Time Transport Protocol
- > [Stream setup by SDP (frame 36)]
- 10.. .... = Version: RFC 1889 Version (2)
- - ..0. .... = Padding: False
- ...0 .... = Extension: False
- .... 0000 = Contributing source identifiers count: 0
- 1.... = Marker: True
- Payload type: telephone-event (101)
- Sequence number: 3641 [Extended sequence number: 69177]
- Timestamp: 1038106916
- Synchronization Source identifier: 0xdbc6d64d (3687241293)
- ✓ RFC 2833 RTP Event
  - Event ID: DTMF Three 3 (3)
  - 0... = End of Event: False
  - .0.. .... = Reserved: False
  - ..00 0001 = Volume: 1 Event Duration: 280

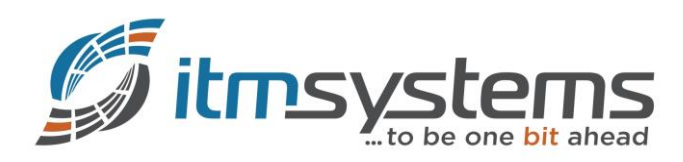

# 5.3 Ausgehender Anruf

| No.     | Time                                                                                                    | Source                                       | Destination                             | Protocol       | Length Info                                                                          |      |
|---------|----------------------------------------------------------------------------------------------------|----------------------------------------------|-----------------------------------------|----------------|--------------------------------------------------------------------------------------|------|
| 334     | 3 2017-08-01 22:05:02,644649                                                                                                    | 172.16.6.6                                   | 172.21.3.1                              | MGCP           | 56 200 985 OK                                                                        |      |
| 3344    | + 2017-08-01 22:05:02,64/330<br>5 2017-08-01 22:05:02.648123                                                                                     | 172.21.3.1                                   | 172.10.0.0                              | MGCP           | 56 200 986 OK                                                                        |      |
| 3340    | 5 2017-08-01 22:05:05,529616                                                                                                    | 172.21.3.1                                   | 172.16.6.6                              | UDP            | 60 9300 → 9301 Len=10                                                                |      |
| 3347    | 7 2017-08-01 22:05:05,529824                                                                                                    | 172.16.6.6                                   | 172.21.3.1                              | UDP            | 65 9301 → 9300 Len=23                                                                |      |
| 3348    | 8 2017-08-01 22:05:09,660747                                                                                                    | 172.16.6.6                                   | 172.21.3.1                              | ICMP           | 74 Echo (ping) request id=0x0001, seq=189/48384, ttl=25                              | 54 ( |
| 3349    | 0 2017-08-01 22:05:09,6610/3<br>0 2017-08-01 22:05:10 533946                                                                                     | 1/2.21.3.1                                   | 1/2.16.6.6                              | TCMP           | 74 Echo (ping) reply 1d=0x0001, seq=189/48384, ttl=64<br>60 9300 → 9301 Len=10       | 4 (r |
| 335     | 1 2017-08-01 22:05:10,534155                                                                                                    | 172.16.6.6                                   | 172.21.3.1                              | UDP            | 65 9301 → 9300 Len=23                                                                |      |
| 335     | 2 2017-08-01 22:05:12,637980                                                                                                    | 172.21.3.1                                   | 172.16.6.6                              | MGCP           | 118 RQNT 987 d1@00012e564375 MGCP 1.0                                                |      |
| 335     | 3 2017-08-01 22:05:12,638188                                                                                                    | 172.16.6.6                                   | 172.21.3.1                              | MGCP           | 56 200 987 OK                                                                        |      |
| 3354    | 4 2017-08-01 22:05:12,647296<br>5 2017-08-01 22:05:12,679660                                                                                     | 172.21.3.1                                   | 62.216.220.1                            | SIP/SDP<br>STP | P 851 Request: INVITE sip:0821217010@business.mnet-voip.de<br>411 Status: 100 Trving | 1    |
| 3350    | 5 2017-08-01 22:05:12,688649                                                                                                    | 62.216.220.1                                 | 172.21.3.1                              | SIP            | 620 Status: 401 Unauthorized                                                         |      |
| <       |                                                                                                    |                                              |                                         |                |                                                                                      |      |
| > Frame | 3354: 851 bytes on wire (68                                                                                                    | 808 bits), 851 bytes                         | captured (6808 bits) on i               | nterface 0     | 1                                                                                    |      |
| > Ether | net II, Src: Matsushi_6f:70                                                                                                    | :9e (08:00:23:6f:70:                         | <pre>9e), Dst: SuperMic_f2:c8:2 2</pre> | 5 (00:25:90    | 0:f2:c8:25)                                                                          |      |
| > User  | Datagram Protocol. Src Port                                                                                                    | : 1/2.21.3.1, Dst: 0<br>: 35060. Dst Port: 5 | 2.210.220.1                             |                |                                                                                      |      |
| ✓ Sessi | on Initiation Protocol (INV                                                                                                    | ITE)                                         |                                         |                |                                                                                      |      |
| ✓ Re    | quest-Line: INVITE sip:08212                                                                                                    | 217010@business.mnet                         | -voip.de SIP/2.0                        |                |                                                                                      |      |
|         | Method: INVITE                                                                                                    | Oburinger met unig                           |                                         |                |                                                                                      |      |
| /       | Reguest-UKI: S1p:082121/010<br>[Resent Packet: False]                                                                                            | @business.mnet-voip                          | .ae                                     |                |                                                                                      |      |
| Ƴ Me    | ssage Header                                                                                                    |                                              |                                         |                |                                                                                      |      |
| >       | Via: SIP/2.0/UDP 172.21.3.1                                                                                                    | :35060;branch=z9hG4                          | bKs771eb162f;rport                      |                |                                                                                      |      |
|         | Max-Forwards: 70                                                                                                    | 48-062-20820800226f                          | 700-0172 21 2 1                         |                |                                                                                      |      |
| >       | From: <sip:+4989442384810@b< td=""><td>ousiness.mnet-voip.d</td><td>e&gt;;tag=1300926682</td><td></td><td></td><td></td></sip:+4989442384810@b<> | ousiness.mnet-voip.d                         | e>;tag=1300926682                       |                |                                                                                      |      |
| >       | To: <sip:0821217010@busines< td=""><td>s.mnet-voip.de&gt;</td><td></td><td></td><td></td><td></td></sip:0821217010@busines<>                     | s.mnet-voip.de>                              |                                         |                |                                                                                      |      |
| >       | CSeq: 1 INVITE                                                                                                    |                                              |                                         |                |                                                                                      |      |
|         | Allow: INVITE,ACK,CANCEL,BY<br>Supported: timer 100rel                                                                                           | 'E,PRACK,INFO,UPDATE                         | ,OPTIONS,REGISTER,NOTIFY                |                |                                                                                      |      |
|         | User-Agent: Panasonic-MPR16                                                                                                    | -V004.60011/VSIPGW-                          | V3.0000                                 |                |                                                                                      |      |
| >       | Contact: <sip:+498944238480< td=""><td>@172.21.3.1:35060&gt;</td><td></td><td></td><td></td><td></td></sip:+498944238480<>                       | @172.21.3.1:35060>                           |                                         |                |                                                                                      |      |
|         | Session-Expires: 1800                                                                                                    |                                              |                                         |                |                                                                                      |      |
|         | Content-Type: application/s                                                                                                    | ap                                           |                                         |                |                                                                                      |      |
| Ƴ Me    | ssage Body                                                                                                    |                                              |                                         |                |                                                                                      |      |
| ~       | Session Description Protoco                                                                                                    | 01                                           |                                         |                |                                                                                      |      |
|         | Session Description Prot                                                                                                    | cocol Version (v): 0                         | 172 21 3 2                              |                |                                                                                      |      |
|         | Session Name (s): -                                                                                                    | .u (0): - I I IN IP4                         | 1/2.21.3.2                              |                |                                                                                      |      |
|         | > Connection Information (                                                                                                    | c): IN IP4 172.21.3                          | .2                                      |                |                                                                                      |      |
|         | > Time Description, active                                                                                                    | time (t): 0 0                                |                                         |                |                                                                                      |      |
|         | > Media Description, name > Media Attribute (a): rtn                                                                                             | and address (m): au                          | dio 12100 RTP/AVP 8 101                 |                |                                                                                      |      |
|         | Media Attribute (a): rtp Media Attribute (a): rtp                                                                                                | map:101 telephone-e                          | vent/8000                               |                |                                                                                      |      |
|         | > Media Attribute (a): fmt                                                                                                    | p:101 0-15                                   |                                         |                |                                                                                      |      |
|         | Media Attribute (a): sen                                                                                                    | drecv                                        |                                         |                |                                                                                      |      |
|         | Media Attribute (a): pti<br>Media Attribute (a): rtc                                                                                             | me:20<br>p:12101                             |                                         |                |                                                                                      |      |
|         |                                                                                                    |                                              |                                         |                |                                                                                      |      |
|         | 7eit                                                                                                    | 172.2                                        | 1.3.1                                   |                | 172.21.3.2                                                                           |      |
|         | 201                                                                                                    |                                              |                                         | 62.21          | 16.220.1                                                                             |      |
| 20.1    | 7 00 01 00:05:10 047000                                                                                                    | 25050                                        | INVITE SDP (a711A teleph                | one-event)     |                                                                                      |      |
| 201     | 7 00 01 22:05:12,04/290                                                                                                    | 35060                                        | 100 Trying                              |                |                                                                                      |      |
| 201     | 1/-08-01 22:05:12,679660                                                                                                    | 35060                                        | 401 Unauthorized                        |                |                                                                                      |      |
| 201     | .7-08-01 22:05:12,688649                                                                                                    | 35060                                        |                                         |                |                                                                                      |      |
| 201     | 7-08-01 22:05:12,698232                                                                                                    | 35060                                        |                                         |                | <b>→</b> 5060                                                                        |      |
| 201     | 7-08-01 22:05:12,698679                                                                                                    | 35060                                        | INVITE SDP (g711A teleph                | ione-event)    | <b>→</b> 5060                                                                        |      |
| 201     | 7-08-01 22:05:12,730877                                                                                                    | 35060                                        | 100 Trying                              |                | 5060                                                                                 |      |
| 201     | 7-08-01 22:05:16,298581                                                                                                    | 35060                                        | <ul> <li>180 Ringing</li> </ul>         |                | 5060                                                                                 |      |
| 201     | 7-08-01 22:05:18,334790                                                                                                    | 35060                                        | 200 OK SDP (g711A teleph                | one-event)     | 5060                                                                                 |      |
| 201     | 7-08-01 22:05:18,530418                                                                                                    | 35060                                        | ACK                                     |                | <b>→</b> 5060                                                                        |      |
| 201     | 7-08-01 22:05:18,593979                                                                                                    |                                              |                                         | 36136          | RTP (g711A) 12100                                                                    |      |
| 201     | 7-08-01 22:05:18,628791                                                                                                    |                                              |                                         | 36136          | 6 RTP (g711A) 12100                                                                  |      |
| 201     | 7-08-01 22:05:34,496651                                                                                                    |                                              |                                         | 36136          | RTP (telephone-event) DTMF Three 3 12100                                             |      |
| 201     | 7-08-01 22:05:34.716902                                                                                                    |                                              |                                         | 36136          | 6 RTP (g711A) 12100                                                                  |      |
| 201     | 7-08-01 22:05:43.175938                                                                                                    | 35060                                        | BYE                                     |                | 5060                                                                                 |      |
| 201     | 7-08-01 22:05:43 210452                                                                                                    | 35060                                        | 200 OK                                  |                | 5060                                                                                 |      |
| 201     |                                                                                                    | 33000                                        |                                         |                | 2000                                                                                 |      |

© itm-systems

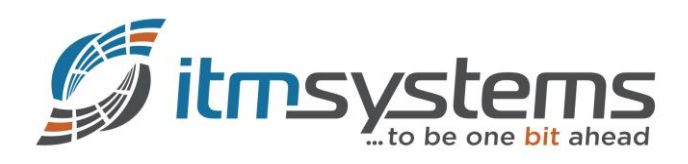

# 5.4 Eingehender Anruf

| No. |                                                                      | Time                                                                                                    | Source                | Destination            | Protocol | Lenath Info                                                 |  |  |  |
|-----|----------------------------------------------------------------------|----------------------------------------------------------------------------------------------------|-----------------------|------------------------|----------|-------------------------------------------------------------|--|--|--|
| ł.  | 10981                                                                | 2017-08-01 22:06:24,682531                                                                                                    | 172.21.3.1            | 172.16.6.6             | ICMP     | 74 Echo (ping) reply id=0x0001, seg=194/49664, ttl=64 (r    |  |  |  |
|     | 10982                                                                | 2017-08-01 22:06:25.596405                                                                                                    | 172.21.3.1            | 172.16.6.6             | UDP      | 60 9300 → 9301 Len=10                                       |  |  |  |
|     | 10983                                                                | 2017-08-01 22:06:25.596612                                                                                                    | 172.16.6.6            | 172.21.3.1             | UDP      | 65 9301 → 9300 Len=23                                       |  |  |  |
| i i | 10984                                                                | 2017-08-01 22:06:29.358474                                                                                                    | 172.21.3.1            | 62,216,220,1           | STP      | 820 Request: REGISTER sin:business.mnet-voin.de:5060 (1 bir |  |  |  |
|     | 10985                                                                | 2017-08-01 22:06:29 390937                                                                                                    | 62 216 220 1          | 172 21 3 1             | STP      | 798 Status: 200 OK (1 binding)                              |  |  |  |
| ļ.  | 10986                                                                | 2017-08-01 22:06:30.600607                                                                                                    | 172.21.3.1            | 172.16.6.6             | UDP      | $60,9300 \rightarrow 9301$ Len=10                           |  |  |  |
|     | 10987                                                                | 2017-08-01 22:06:30,600813                                                                                                    | 172.16.6.6            | 172.21.3.1             | LIDP     | 65 9301 → 9300 Len=23                                       |  |  |  |
|     | 10988                                                                | 2017-08-01 22:06:35 604407                                                                                                    | 172 21 3 1            | 172 16 6 6             | IIDP     | $69,9300 \rightarrow 9301$ Len=10                           |  |  |  |
|     | 10989                                                                | 2017-08-01 22:06:35 604614                                                                                                    | 172 16 6 6            | 172 21 3 1             |          | 65 9301 → 9300 Len=23                                       |  |  |  |
|     | 10000                                                                | 2017-08-01 22:00:35,004014                                                                                                    | 172 21 3 1            | 62 216 220 1           |          | 60 35060 - 5060 Len-1                                       |  |  |  |
|     | 10001                                                                | 2017-08-01 22:00:30,447715                                                                                                    | 0 0 0 0               | 255 255 255 255        | DHCD     | 342 DHCP Discover - Transaction ID 0xb574a5d8               |  |  |  |
|     | 10991                                                                | 2017-08-01 22:00:30,090233                                                                                                    | 169 254 183 38        | 239 255 255 250        | SSDD     | 170 M_SEADCH * HTTD/1 1                                     |  |  |  |
| 1   | 10003                                                                | 2017-08-01 22:00:30,500222                                                                                                    | 62 216 220 1          | 172 21 3 1             |          | 885 Pequest: INVITE sin: +49894423848100172 21 3 1:35060    |  |  |  |
|     | 10995                                                                | 2017-08-01 22:00:38,200005                                                                                                    | 172 21 3 1            | 62 216 220 1           | STP STP  | 479 Status: 100 Trying                                      |  |  |  |
| Ŀ   | 10995                                                                | 2017-08-01 22:06:38 298033                                                                                                    | 172 21 3 1            | 172 16 6 6             | MGCP     | 115 RONT 1037 d1@00012e564375 MGCP 1 0                      |  |  |  |
|     |                                                                      |                                                                                                    | ) 005 1               | 1/2200 1 1 1           | 6 0      | 115 KOW 1057 010000120304575 Hdcl 1.0                       |  |  |  |
| 2   | Frame :                                                              | 10993: 885 bytes on wire (7080 bit                                                                                                    | s), 885 bytes capture | ed (7080 bits) on inte | rtace 0  | - CF - TO - O - N                                           |  |  |  |
| 2   | Ethern                                                               | et 11, Src: SuperMic_f2:c8:25 (00:                                                                                                    | 25:90:12:c8:25), Dst: | : Matsushi_6†:/0:9e (0 | 8:00:23: | .6f:/0:9e)                                                  |  |  |  |
| 2   | Intern                                                               | et Protocol Version 4, Src: 62.216                                                                                                    | .220.1, Dst: 172.21.3 | 3.1                    |          |                                                             |  |  |  |
| 2   | User Da                                                              | atagram Protocol, Src Port: 5060,                                                                                                    | Dst Port: 35060       |                        |          |                                                             |  |  |  |
| ~   | Session Initiation Protocol (INVITE)                                 |                                                                                                    |                       |                        |          |                                                             |  |  |  |
|     | ✓ Request-Line: INVITE sip:+4989442384810@172.21.3.1:35060 SIP/2.0   |                                                                                                    |                       |                        |          |                                                             |  |  |  |
|     | Method: INVITE                                                       |                                                                                                    |                       |                        |          |                                                             |  |  |  |
|     | > Request-URI: sip:+4989442384810@172.21.3.1:35060                   |                                                                                                    |                       |                        |          |                                                             |  |  |  |
|     | [                                                                    | [Resent Packet: False]                                                                                                    |                       |                        |          |                                                             |  |  |  |
|     | ✓ Mess                                                               | sage Header                                                                                                    |                       |                        |          |                                                             |  |  |  |
|     | > \                                                                  | /ia: SIP/2.0/UDP 62.216.220.1:5060                                                                                                    | ;rport;branch=z9hG4bK | +03020bd1e9a41fad4a94  | c3b22b6d | 199281+sip+1+a6640b16                                       |  |  |  |
|     | > F                                                                  | From: <sip:+49821217010@business.m< td=""><td>net-voip.de&gt;;tag=busi</td><td>ness.mnet-voip.de+1+3</td><td>6fb8377+</td><td>·32df04b4</td></sip:+49821217010@business.m<> | net-voip.de>;tag=busi | ness.mnet-voip.de+1+3  | 6fb8377+ | ·32df04b4                                                   |  |  |  |
|     | > 1                                                                  | To: <sip:+4989442384810@business.m< td=""><td>net-voip.de&gt;</td><td></td><td></td><td></td></sip:+4989442384810@business.m<>                                              | net-voip.de>          |                        |          |                                                             |  |  |  |
|     | > 0                                                                  | CSeq: 306063583 INVITE                                                                                                    |                       |                        |          |                                                             |  |  |  |
|     | E                                                                    | Expires: 180                                                                                                    |                       |                        |          |                                                             |  |  |  |
|     | C                                                                    | Content-Length: 171                                                                                                    |                       |                        |          |                                                             |  |  |  |
|     | 5                                                                    | Supported: resource-priority, hist                                                                                                    | info                  |                        |          |                                                             |  |  |  |
|     | > 0                                                                  | Contact: <sip:484515203f9c51f097b2< td=""><td>c3dc3e9253dd@business</td><td>.mnet-voip.de:5060&gt;</td><td></td><td></td></sip:484515203f9c51f097b2<>                       | c3dc3e9253dd@business | .mnet-voip.de:5060>    |          |                                                             |  |  |  |
|     | 0                                                                    | Content-Type: application/sdp                                                                                                    |                       |                        |          |                                                             |  |  |  |
|     | C                                                                    | Call-ID: 0gQAAC8WAAACBAAALxYAAF6a2                                                                                                    | ohhjz3DvgwLQyfEIcfnB1 | .91phNnh+UkxKOK7gKk@bu | siness.m | inet-voip.de                                                |  |  |  |
|     | N                                                                    | Max-Forwards: 56                                                                                                    |                       |                        |          |                                                             |  |  |  |
|     | A                                                                    | Accept: application/sdp, applicati                                                                                                    | on/dtmf-relay         |                        |          |                                                             |  |  |  |
|     | ✓ Mess                                                               | sage Body                                                                                                    |                       |                        |          |                                                             |  |  |  |
|     | × 5                                                                  | Session Description Protocol                                                                                                    |                       |                        |          |                                                             |  |  |  |
|     |                                                                      | Session Description Protocol Ve                                                                                                    | rsion (v): 0          |                        |          |                                                             |  |  |  |
|     |                                                                      | > Owner/Creator, Session Id (o):                                                                                                    | - 34193100933660 3419 | 3100933660 IN IP4 62.  | 216.220. | 1                                                           |  |  |  |
|     | Session Name (s): -                                                  |                                                                                                    |                       |                        |          |                                                             |  |  |  |
|     | > Connection Information (c): IN IP4 62.216.220.1                    |                                                                                                    |                       |                        |          |                                                             |  |  |  |
|     | > Time Description, active time (t): 0 0                             |                                                                                                    |                       |                        |          |                                                             |  |  |  |
|     | > Media Description, name and address (m): audio 36142 RTP/AVP 8 101 |                                                                                                    |                       |                        |          |                                                             |  |  |  |
|     | > Media Attribute (a): rtpmap:101 telephone-event/8000               |                                                                                                    |                       |                        |          |                                                             |  |  |  |
|     | > Media Attribute (a): ptime:20                                      |                                                                                                    |                       |                        |          |                                                             |  |  |  |

| 7-:+                       | 62.216 | .220.1                             | 172.2 | 1.3.2 |
|----------------------------|--------|------------------------------------|-------|-------|
| Zeit                       |        | 172.2                              | 1.3.1 |       |
|                            |        |                                    |       |       |
| 2017-08-01 22:06:38,268605 | 5060   | INVITE SDP (g711A telephone-event) | 35060 |       |
| 2017-08-01 22:06:38,277055 | 5060   | a 100 Trying                       | 35060 |       |
| 2017-08-01 22:06:38,309170 | 5060   | 180 Ringing                        | 35060 |       |
| 2017-08-01 22:06:39,867234 | 5060   | 200 OK SDP (g711A telephone-event) | 35060 |       |
| 2017-08-01 22:06:39,902859 | 5060   | АСК                                | 35060 |       |
| 2017-08-01 22:06:39,907845 | 36142  | RTP (g                             | ל11A) | 12108 |
| 2017-08-01 22:06:40,067400 | 36142  | RTP (g                             | 711A) | 12108 |
| 2017-08-01 22:06:51,208398 | 5060   | BYE                                | 35060 |       |
| 2017-08-01 22:06:51,243770 | 5060   | 200 OK                             | 35060 |       |
| ,                          |        |                                    |       |       |

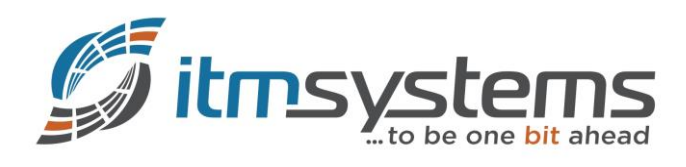

## 5.5 Ausgehender Ruf mit CLIR

| No |        | Time                                                                                                    | Source                 | Destination            | Protocol  | Length | Info                                                 |
|----|--------|----------------------------------------------------------------------------------------------------|------------------------|------------------------|-----------|--------|------------------------------------------------------|
| 1  | . 33   | 2017-08-02 08:30:32 930978                                                                                                    | 172 16 6 6             | 172 21 3 1             | MGCP      | 56     | 200 1217 OK                                          |
|    | 34     | 2017-08-02 08:30:35 907288                                                                                                    | 172 21 3 1             | 172 16 6 6             | MGCP      | 120    | BONT 1218 d1@00012e564375 MGCP 1 0                   |
|    | 35     | 2017-08-02 08:30:35 907493                                                                                                    | 172 16 6 6             | 172 21 3 1             | MGCP      | 56     | 200 1218 OK                                          |
|    | 36     | 2017-08-02 08:30:35 016805                                                                                                    | 172 21 3 1             | 62 216 220 1           | STD/SDD   | 860    | Pequest: INVITE sin:08212170100business mnet-voin de |
| -  | 37     | 2017-08-02 08:30:35 948270                                                                                                    | 62 216 220 1           | 172 21 3 1             | STP       | 420    | Status: 100 Trying                                   |
|    | 38     | 2017-08-02 08:30:35 957251                                                                                                    | 62 216 220 1           | 172 21 3 1             | STD       | 620    | Status: 401 Unauthorized                             |
|    | 30     | 2017 00 02 00.30.35,557231                                                                                                    | 172 21 2 1             | 62 216 220 1           | STD       | /10    | Pequest: ACK sin:08212170100business mnet-voin de    |
|    | 40     | 2017-08-02 08:30:35,507238                                                                                                    | 172.21.3.1             | 62 216 220 1           |           | 1000   | Request: INVITE sin:0821217010@business.mnet-voip.de |
|    | 41     | 2017-08-02 08:30:35 998999                                                                                                    | 62 216 220 1           | 172 21 3 1             | STD STD   | 420    | Status: 100 Trving                                   |
| <  | 41     | 2017-08-02 08.30.33,338350                                                                                                    | 02.210.220.1           | 1/2.21.3.1             | 511       | 420    | Status. 100 Hying                                    |
| ~  | Frame  | 36: 860 bytes on wire (6880 bits)                                                                                                    | . 860 bytes cantured   | (6880 bits) on interf  | ace Ø     |        |                                                      |
| Ś  | Ethern | pet II. Spc: Matsushi 6f:70:9e (08                                                                                                    | :00:23:6f:70:9e). Dst  | : SuperMic f2:c8:25 () | 10:25:90: | f2:c8  | :25)                                                 |
| Ś  | Interr | et Protocol Version 4, Src: 172.2                                                                                                    | 1.3.1. Dst: 62.216.22  | 0.1                    |           |        |                                                      |
| Ś  | User D | atagram Protocol, Src Port: 35060                                                                                                    | Dst Port: 5060         |                        |           |        |                                                      |
| ÷  | Sessio | on Initiation Protocol (INVITE)                                                                                                    | ,                      |                        |           |        |                                                      |
|    | Y Reg  | west-line: INVITE sin:0821217010@                                                                                                    | husiness.mnet-voin.de  | STP/2.0                |           |        |                                                      |
|    |        | Method: INVITE                                                                                                    | businessimmee voipide  | 51,7210                |           |        |                                                      |
|    | >      | Request-URI: sin:0821217010@busine                                                                                                    | ess.mnet-voip.de       |                        |           |        |                                                      |
|    |        | [Resent Packet: False]                                                                                                    | coordinate volprue     |                        |           |        |                                                      |
|    | ✓ Mes  | sage Header                                                                                                    |                        |                        |           |        |                                                      |
|    | >      | Via: SIP/2.0/UDP 172.21.3.1:35060                                                                                                    | branch=z9hG4bKs18615   | 273f:rport             |           |        |                                                      |
|    |        | Max-Forwards: 70                                                                                                    | ,                      |                        |           |        |                                                      |
|    |        | Call-TD: 0a000327-3f9136219fa1ce5                                                                                                    | 9128e0800236f709e@172  | .21.3.1                |           |        |                                                      |
|    | >      | Erom: Anonymous <sin:+49894423848< td=""><td>10@business.mnet-voin</td><td>de&gt;:tag=262726120</td><td></td><td></td><td></td></sin:+49894423848<> | 10@business.mnet-voin  | de>:tag=262726120      |           |        |                                                      |
|    |        | To: <sip:0821217010@business.mpet< td=""><td>-voin.de&gt;</td><td></td><td></td><td></td><td></td></sip:0821217010@business.mpet<>                  | -voin.de>              |                        |           |        |                                                      |
|    |        | CSeq: 1 INVITE                                                                                                    | to aprilacy            |                        |           |        |                                                      |
|    | ,      | Allow: INVITE ACK CANCEL BYE PRACE                                                                                                    | K TNEO LIPDATE OPTIONS | REGISTER NOTTEY        |           |        |                                                      |
|    |        | Supported: timer 100rel                                                                                                    |                        | ,                      |           |        |                                                      |
|    |        | User-Agent: Panasonic-MPR16-V004.                                                                                                    | 60011/VSTPGW-V3.0000   |                        |           |        |                                                      |
|    | >      | Contact: <sip:+498944238480@172.2< td=""><td>1.3.1:35060&gt;</td><td></td><td></td><td></td><td></td></sip:+498944238480@172.2<>                    | 1.3.1:35060>           |                        |           |        |                                                      |
|    |        | Session-Expires: 1800                                                                                                    |                        |                        |           |        |                                                      |
|    |        | Content-Type: application/sdp                                                                                                    |                        |                        |           |        |                                                      |
|    |        | Content-Length: 208                                                                                                    |                        |                        |           |        |                                                      |
|    | ✓ Mes  | sage Body                                                                                                    |                        |                        |           |        |                                                      |
|    | ~      | Session Description Protocol                                                                                                    |                        |                        |           |        |                                                      |
|    |        | Session Description Protocol Ve                                                                                                    | ersion (v): 0          |                        |           |        |                                                      |
|    |        | > Owner/Creator, Session Id (o):                                                                                                    | - 1 1 IN IP4 172.21.   | 3.2                    |           |        |                                                      |
|    |        | Session Name (s): -                                                                                                    |                        |                        |           |        |                                                      |
|    |        | > Connection Information (c): IN                                                                                                    | IP4 172.21.3.2         |                        |           |        |                                                      |
|    |        | > Time Description, active time (                                                                                                    | (t): 0 0               |                        |           |        |                                                      |
|    |        | > Media Description, name and add                                                                                                    | dress (m): audio 12124 | 1 RTP/AVP 8 101        |           |        |                                                      |
|    |        | > Media Attribute (a): rtpmap:8 F                                                                                                    | PCMA/8000/1            |                        |           |        |                                                      |

- > Media Attribute (a): rtpmap:101 telephone-event/8000
- > Media Attribute (a): fmtp:101 0-15
- Media Attribute (a): sendrecv
- > Media Attribute (a): ptime:20 > Media Attribute (a): rtcp:12125

Zeit

172.21.3.1

62.216.220.1

172.21.3.2

2017-08-02 08:30:35,91680 2017-08-02 08:30:35,94827 2017-08-02 08:30:35,95725 2017-08-02 08:30:35,96723 2017-08-02 08:30:35,96751 2017-08-02 08:30:35,99899 2017-08-02 08:30:39,54694 2017-08-02 08:30:41,56290 2017-08-02 08:30:41,75472 2017-08-02 08:30:41,81612 2017-08-02 08:30:41,85534 2017-08-02 08:30:48,13713 2017-08-02 08:30:48,33736 2017-08-02 08:30:59,91651 2017-08-02 08:30:59,92371

|    |       | 02/210                             | LEVIE                              |             |
|----|-------|------------------------------------|------------------------------------|-------------|
|    |       |                                    |                                    |             |
| )5 | 35060 | INVITE SDP (g711A telephone-event) | 5060                               |             |
| 70 | 35060 | 100 Trying                         | 5060                               |             |
| 51 | 35060 | 401 Unauthorized                   | 5060                               | 1<br>1<br>1 |
| 38 | 35060 | АСК                                | 5060                               | 1           |
| 17 | 35060 | INVITE SDP (g711A telephone-event) | 5060                               |             |
| 90 | 35060 | 100 Trying                         | 5060                               |             |
| ю  | 35060 | 180 Ringing                        | 5060                               |             |
| )9 | 35060 | 200 OK SDP (g711A telephone-event) | 5060                               |             |
| 29 | 35060 | АСК                                | 5060                               |             |
| 20 |       | 36322                              | RTP (g711A)                        | 12124       |
| 18 |       | 36322                              | RTP (g711A)                        | 12124       |
| 35 |       | 36322                              | RTP (telephone-event) DTMF Three 3 | 12124       |
| 57 |       | 36322                              | RTP (g711A)                        | 12124       |
| 11 | 35060 | BYE                                | 5060                               |             |
|    | 55000 | 200 OK                             |                                    |             |
| 7  | 35060 | 200 01                             | 5060                               |             |
|    |       |                                    |                                    | 1           |

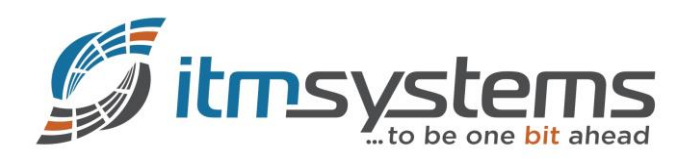

## 5.6 Ausgehender Ruf mit CNS

| No. | Time                                                                                                    | Source                   | Destination           | Protocol  | Lenath | Info        |                                             |
|-----|----------------------------------------------------------------------------------------------------|--------------------------|-----------------------|-----------|--------|-------------|---------------------------------------------|
|     | 47 2017-08-02 10:01:01,163731                                                                                                    | 172.16.6.6               | 172.21.3.1            | MGCP      | 56     | 5 200 1534  | OK                                          |
|     | 48 2017-08-02 10:01:01.164522                                                                                                    | 172.21.3.1               | 62.216.220.1          | SIP/SDP   | 930    | Request:    | INVITE sip:0821217010@business.mnet-voip.de |
| -   | 49 2017-08-02 10:01:01,196332                                                                                                    | 62.216.220.1             | 172.21.3.1            | SIP       | 411    | Status: 1   | LOO Trying                                  |
|     | 50 2017-08-02 10:01:01,205855                                                                                                    | 62.216.220.1             | 172.21.3.1            | SIP       | 620    | ) Status: 4 | 01 Unauthorized                             |
|     | 51 2017-08-02 10:01:01,215682                                                                                                    | 172.21.3.1               | 62.216.220.1          | SIP       | 410    | Request:    | ACK sip:0821217010@business.mnet-voip.de    |
|     | 52 2017-08-02 10:01:01,216125                                                                                                    | 172.21.3.1               | 62.216.220.1          | SIP/SDP   | 1169   | Request:    | INVITE sip:0821217010@business.mnet-voip.de |
| <   |                                                                                                    |                          |                       |           |        |             |                                             |
| >   | Frame 48: 930 bytes on wire (7440 bits                                                                                                    | ), 930 bytes captured    | (7440 bits) on interf | ace 0     |        |             |                                             |
| >   | Ethernet II, Src: Matsushi 6f:70:9e (08                                                                                                    | 3:00:23:6f:70:9e), Dst   | : SuperMic f2:c8:25 ( | 00:25:90: | f2:c8  | :25)        |                                             |
| >   | Internet Protocol Version 4, Src: 172.2                                                                                                    | 21.3.1, Dst: 62.216.22   | 20.1                  |           |        |             |                                             |
| >   | User Datagram Protocol, Src Port: 35060                                                                                                    | ), Dst Port: 5060        |                       |           |        |             |                                             |
| ~   | Session Initiation Protocol (INVITE)                                                                                                    |                          |                       |           |        |             |                                             |
|     | Request-Line: INVITE sip:08212170100                                                                                                    | )business.mnet-voip.de   | SIP/2.0               |           |        |             |                                             |
|     | Method: INVITE                                                                                                    |                          |                       |           |        |             |                                             |
|     | > Request-URI: sip:0821217010@busin                                                                                                    | ess.mnet-voip.de         |                       |           |        |             |                                             |
|     | [Resent Packet: False]                                                                                                    |                          |                       |           |        |             |                                             |
|     | ✓ Message Header                                                                                                    |                          |                       |           |        |             |                                             |
|     | > Via: SIP/2.0/UDP 172.21.3.1:35060                                                                                                    | ;branch=z9hG4bKs2f237    | 170f;rport            |           |        |             |                                             |
|     | Max-Forwards: 70                                                                                                    |                          |                       |           |        |             |                                             |
|     | Call-ID: 2dcdc53b-70a63621f160a03                                                                                                    | 02c8f0800236f709e@172    | .21.3.1               |           |        |             |                                             |
|     | > From: <sip:+4982112345678@busines< p=""></sip:+4982112345678@busines<>                                                                                                    | s.mnet-voip.de>;tag=1    | 856607506             |           |        |             |                                             |
|     | > To: <sip:0821217010@business.mnet< p=""></sip:0821217010@business.mnet<>                                                                                                    | :-voip.de>               |                       |           |        |             |                                             |
|     | > CSeq: 1 INVITE                                                                                                    |                          |                       |           |        |             |                                             |
|     | Allow: INVITE,ACK,CANCEL,BYE,PRAC                                                                                                    | K, INFO, UPDATE, OPTIONS | ,REGISTER,NOTIFY      |           |        |             |                                             |
|     | Supported: timer,100rel                                                                                                    |                          |                       |           |        |             |                                             |
|     | User-Agent: Panasonic-MPR16-V004.                                                                                                    | 60011/VSIPGW-V3.0000     |                       |           |        |             |                                             |
|     | Contact: <sip:+498944238480@1 2.2<="" p=""></sip:+498944238480@1>                                                                                                    | .1.3.1:35060>            |                       |           |        |             |                                             |
|     | P-Asserted-Identity: <sip:+498944<br>Defense and and a second second sec</sip:+498944<br> | 238480@business.mnet-    | voip.de>              |           |        |             |                                             |
|     | Privacy: none                                                                                                    |                          |                       |           |        |             |                                             |
|     | Session-Expires: 1800                                                                                                    |                          |                       |           |        |             |                                             |
|     | Content-Type: application/sup                                                                                                    |                          |                       |           |        |             |                                             |
|     | Message Rody                                                                                                    |                          |                       |           |        |             |                                             |
|     | <ul> <li>Message body</li> <li>X Session Description Protocol</li> </ul>                                                                                                    |                          |                       |           |        |             |                                             |
|     | Session Description Protocol V                                                                                                    | Version (v): 0           |                       |           |        |             |                                             |
|     | > Owner/Creator Session Id (o):                                                                                                    | - 1 1 TN TP4 172 21      | 3.2                   |           |        |             |                                             |
|     | Session Name (s): -                                                                                                    | 1 1 1, 1, 4 1/2,21,      |                       |           |        |             |                                             |
|     | Connection Information (c): IN                                                                                                    | TP4 172.21.3.2           |                       |           |        |             |                                             |
|     | > Time Description, active time                                                                                                    | (t): 0 0                 |                       |           |        |             |                                             |
|     | Media Description, name and ad                                                                                                    | dress (m): audio 1216    | 0 RTP/AVP 8 101       |           |        |             |                                             |
|     | Media Attribute (a): rtoman:8                                                                                                    | PCMA/8000/1              |                       |           |        |             |                                             |
|     | > Media Attribute (a): rtpmap:10                                                                                                    | 1 telephone-event/800    | 0                     |           |        |             |                                             |
|     | > Madia Attailate (a), fata 404                                                                                                    | 0.45                     | -                     |           |        |             |                                             |

- Media Attribute (a): fmtp:101 0-15 Media Attribute (a): sendrecv

- > Media Attribute (a): ptime:20 > Media Attribute (a): rtcp:12161

172.21.3.1 172.21.3.2 Zeit 62.216.220.1 ITE SDP (a711A te 2017-08-02 10:01:01,164522 2017-08-02 10:01:01,196332 100 Trying 35060 5060 401 Unauthorized 2017-08-02 10:01:01,205855 35060 5060 ACK 2017-08-02 10:01:01,215682 35060 5060 INVITE SDP (g711A telephone-event 2017-08-02 10:01:01,216125 35060 5060 100 Trying 2017-08-02 10:01:01,249097 35060 5060 180 Ringing 2017-08-02 10:01:04,879047 35060 5060 200 OK SDP (g711A telephone-event) 2017-08-02 10:01:06,949298 35060 5060 ACK 2017-08-02 10:01:07,140189 35060 5060 RTP (g711A) 2017-08-02 10:01:07,230419 36464 12160 RTP (g711A) 2017-08-02 10:01:07,268482 36464 12160 RTP (telephone-event) DTMF Three 3 2017-08-02 10:01:10,250291 36464 12160 RTP (g711A) 2017-08-02 10:01:10,450538 36464 12160 BYE 2017-08-02 10:01:19,041459 35060 5060 200 OK 2017-08-02 10:01:19,048590 35060 5060

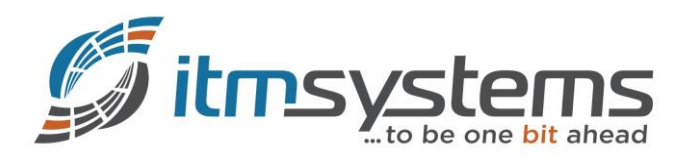

## 6. Fehlersuche

Sollte der Trunk nicht wie gewünscht funktionieren kontrollieren Sie zunächst welchen Status die virtuellen SIP-Gateways haben. Diese sollten auf "INS" stehen (Grüne LED):

| NS700   Web N              | Naintenance Console                                                          |                                  | ۵ 🔗 🙆     |
|----------------------------|------------------------------------------------------------------------------|----------------------------------|-----------|
| Eingeloggt als INSTALLER   |                                                                              |                                  | 📑 📠 💾 🕕 📲 |
| Benutzer                   | Karten Slots                                                                 |                                  |           |
| TK-Anlagenkonfig.          | Systemeigenschaft AktivSchlüssel Registrierung IP-Telefon VoIP Eigenschaften | UM Eigenschaften                 |           |
| 1.Konfiguration            |                                                                              |                                  |           |
| HE 1 Karten Slots          | Trunk Si                                                                     | ot Karte Nebenstellen Slot Karte |           |
| 2.Mobilteil                | V-SIPGV                                                                      | V-IPEXT32                        |           |
| 3.Optionen                 | V-IPGW'                                                                      | V-SIPEX132                       |           |
| 3 4.Synchronisation        |                                                                              | 1012/102                         |           |
| 5.DSP-Ressourcen           |                                                                              | V-IPCS4                          |           |
| C 2.System                 |                                                                              |                                  |           |
| 3.Gruppen                  |                                                                              |                                  |           |
| 4.Nebenstelle              |                                                                              |                                  |           |
| 5.Optionales Zubehör       | Panasonic KX-NS700                                                           | Virtual                          |           |
| C 6.Funktionen             |                                                                              |                                  |           |
| 7.Wahlkontrolle            | 4 8                                                                          | 12 16                            |           |
| 8.Least Cost Routing (LCR) |                                                                              |                                  |           |
| 9.Vernetzungen             | 3 Trunk 7 Extension                                                          | 11 IP-CS IP-CS 15                |           |
| 10.Amt & Anrufverteilung   | V-SI GW16                                                                    |                                  |           |
| 🗀 11.Wartung               |                                                                              | 10                               |           |
| VM-Konfiguration           | V-SI GW16                                                                    |                                  |           |
| Katzwerkdienst             |                                                                              |                                  |           |
|                            |                                                                              |                                  |           |
| ~                          | Virtueller Slot                                                              |                                  |           |

Prüfen Sie anschließend den Status der jeweiligen Ports des virtuellen SIP-Gateways. Die konfigurierten Ports müssen alle in Betrieb (INS) sein:

| Engeloggt als INSTALLER                                                                                                    | Port Einst<br>Provider ausw<br>Hauptmenü | tellungen - V<br>ahlen Provide<br>Account<br>Shelf | Virtuelles SIP<br>er hinzufügen<br>Registrieren<br>Slot | P-Gate | option  | Calling | Party  | Called Party  | Voice/Fax     |                  |         |             |     |                     |            |             |                | 1 🛈 🗕        |
|----------------------------------------------------------------------------------------------------|------------------------------------------|----------------------------------------------------|---------------------------------------------------------|--------|---------|---------|--------|---------------|---------------|------------------|---------|-------------|-----|---------------------|------------|-------------|----------------|--------------|
| Benutzer  TK-Anlagenkonfig.  TK-Anlagenkonfig.  1Konfiguration  1Konfiguration  2.Nobitetil  3.Optionen  4.Synchronisation  5.DSP-Ressourcen | Port Einst<br>Provider ausw<br>Hauptmenü | tellungen - V<br>ahlen Provide<br>Account<br>Shelf | Virtuelles SIP<br>er hinzufügen<br>Registrieren<br>Slot | P-Gate | Option  | Calling | Party  | Called Party  | Voice/Fax     |                  |         |             |     |                     |            |             |                |              |
| TK-Anlagenkonfig.  I Konfiguration  I Konfiguration  I Katen Slots  2 Mobileti  3 Optionen  4 Synchronisation  5 DSP-Ressourcen              | Provider ausw<br>Hauptmenü               | ählen Provide<br>Account<br>Shelf                  | er hinzufügen<br>Registrieren<br>Slot                   | NAT    | Option  | Calling | Party  | Called Party  | Voice/Fax     |                  |         |             |     |                     |            |             |                |              |
| I. Konfiguration     I. Konfel Slots     I. Konfel     Soptionen     G. Asynchronisation     SDSP-Ressourcen                                 | Nr.                                      | Account                                            | Registrieren<br>Slot                                    | NAT    | Option  | Calling | Party  | Called Party  | Voice/Fax     |                  |         |             |     |                     |            |             |                |              |
|                                                                                                    | Nr.                                      | Shelf                                              | Slot                                                    |        |         | 0       | 1      |               |               | RTP/RTCP         | T.38    | T.38 Option | DSP | Zusatzdienste       | Erweiterte |             |                |              |
| 2.Mobilteil       3.Optionen       4.Synchronisation       5.DSP-Ressourcen                                                                  | Nr.                                      | Shelf                                              | Slot                                                    |        |         |         |        |               |               |                  |         |             |     |                     |            |             |                |              |
| <ul> <li>3. Optionen</li> <li>4. Synchronisation</li> <li>5. DSP-Ressourcen</li> </ul>                                                       |                                          |                                                    |                                                         | Port   | Verbind | lung    |        | Betriebsart   | к             | Kanal-Attribut   |         | Providern   | ame | SIP-Server-Na       | ime        | SIP-Server  | SIP- Server IP | Adresse für  |
| <ul> <li>4.Synchronisation</li> <li>5.DSP-Ressourcen</li> </ul>                                                                              |                                          | A II -                                             |                                                         |        |         | _       |        |               |               |                  |         | (20 Zeich   | en) | (100 Zeiche         | n)         | -IP-Adresse | das Fa         | over         |
| 5.DSP-Ressourcen                                                                                                    | 4                                        | Alle                                               | ×                                                       | _      | Alle    | ~       | Alle   | ~             | Alle          |                  | ~       | -           |     |                     |            |             | _              |              |
|                                                                                                    |                                          | firtuell                                           | 1 1                                                     | _      | INS     |         | Public | c             | Basiskanal    |                  |         | M-net       |     | business.mnet-voip. | de         |             |                | ^            |
| 2.System                                                                                                    | 2 V                                      | firtuell                                           | 1 2                                                     |        | INS     |         | Public | c             | Zusatzkanal f | für Steckplatz 1 | Kanal 1 |             |     |                     |            |             |                |              |
| 3.Gruppen                                                                                                    | 3 V                                      | 'irtuell                                           | 1 3                                                     | _      | INS     |         | Public | c             | Zusatzkanal f | für Steckplatz 1 | Kanal 1 |             |     |                     |            |             |                |              |
| 4.Nebenstelle                                                                                                    | 4 V                                      | firtuell                                           | 1 4                                                     |        | INS     |         | Public | c             | Zusatzkanal f | für Steckplatz 1 | Kanal 1 |             |     |                     |            |             |                |              |
| 5.Optionales Zubehor                                                                                                    | 5 V                                      | irtuell                                            | 1 5                                                     |        | Fehle   | er      | Public | c             | Nicht verwend | det              |         |             |     |                     |            |             |                |              |
| 6.Funktionen                                                                                                    | 6 V                                      | irtuell                                            | 1 6                                                     |        | Fehle   | er      | Public | c             | Nicht verwend | det              |         |             |     |                     |            |             |                |              |
| 7.Wahlkontrolle                                                                                                    | 7 V                                      | firtuell                                           | 1 7                                                     |        | Fehle   | ər      | Public | C             | Nicht verwend | det              |         |             |     |                     |            |             |                |              |
| 8.Least Cost Routing (LCR)                                                                                                    | 8 V                                      | irtuell                                            | 1 8                                                     |        | Fehle   | er      | Public | c             | Nicht verwend | det              |         |             |     |                     |            |             |                |              |
| 9.Vernetzungen                                                                                                    | 9 V                                      | irtuell                                            | 1 9                                                     |        | Fehle   | er      | Public | c             | Nicht verwend | det              |         |             |     |                     |            |             |                |              |
| 10.Amt & Anrufverteilung                                                                                                    | 10 V                                     | irtuell                                            | 1 10                                                    | 0      | Fehle   | er      | Public | c             | Nicht verwend | det              |         |             |     |                     |            |             |                |              |
| 11.Wartung                                                                                                    | 11 V                                     | irtuell                                            | 1 11                                                    | 1      | Fehle   | er      | Public | c             | Nicht verwend | det              |         |             |     |                     |            |             |                |              |
| UM-Konfiguration                                                                                                    | 12 V                                     | irtuell                                            | 1 12                                                    | 2      | Fehle   | ər      | Public | c             | Nicht verwend | det              |         |             |     |                     |            |             |                |              |
| Netzwerkdienst                                                                                                    | 13 V                                     | irtuell                                            | 1 13                                                    | 3      | Fehle   | er      | Public | c             | Nicht verwend | det              |         |             |     |                     |            |             |                | ~            |
|                                                                                                    | 14 V                                     | irtuell                                            | 1 14                                                    | 4      | Fehle   | er      | Public | c             | Nicht verwend | det              |         |             |     |                     |            |             |                |              |
|                                                                                                    |                                          |                                                    |                                                         |        | <       |         |        |               |               |                  |         |             |     |                     |            |             |                | >            |
|                                                                                                    | φ 📄                                      |                                                    |                                                         |        |         |         |        | iai ka Page 1 | of 1 -> ->    | 20 🗸             |         |             |     |                     |            |             | Vie            | w 1-16 of 16 |

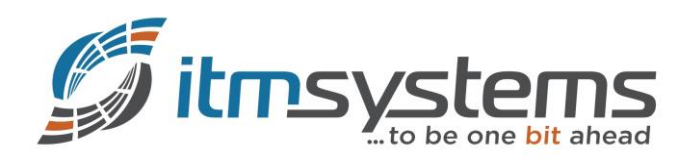

Sofern einer der Ports auf "Fehler" steht, prüfen Sie das Log nach entsprechenden Hinweisen:

| NS700   Web                        | <b>M</b> a<br>011 | ainte          | nance      | Cons     | ole        |              |                                                          | i 💽 🔘     |
|------------------------------------|-------------------|----------------|------------|----------|------------|--------------|----------------------------------------------------------|-----------|
| Eingeloggt als INSTALLER           |                   |                |            |          |            |              |                                                          | 🚺 💾 🔍     |
| Status                             |                   | Fehler         | meldunge   | n        |            |              |                                                          |           |
| Systemsteuerung                    | Г                 | Gerin          | ig         | Haupt    | Löschen    | Protokollint | ormationen                                               |           |
| Tools                              | F                 |                |            |          |            |              |                                                          |           |
| Wartung                            |                   | <i>▲Ind</i> ex | Datum      | Zeit     | Fehlercode | Sub Code     | Fehlermeldung                                            |           |
| Disease                            |                   |                |            |          |            |              | •                                                        |           |
| Diagnose                           |                   | 1              | 01/08/2017 | 21:16:01 | 391        | *10104       | Daten-Link aufgebaut                                     |           |
| Protokoli                          |                   | 2              | 01/08/2017 | 21:16:01 | 391        | *10103       | Daten-Link aufgebaut                                     |           |
|                                    |                   | 3              | 01/08/2017 | 21:16:01 | 391        | *10102       | Daten-Link aufgebaut                                     |           |
| r.rememendungen                    |                   | 4              | 01/08/2017 | 21:16:01 | 391        | *10101       | Daten-Link aufgebaut                                     |           |
| 3 Web MC Freinnisprotokoll         |                   | 5              | 01/08/2017 | 21:15:49 | 391        | *10104       | Daten-Link aufgebaut                                     |           |
| 4 IIM-System Protokoli             |                   | 6              | 01/08/2017 | 21:15:49 | 391        | *10103       | Daten-Link aufgebaut                                     |           |
| 5 Call Control Log                 |                   | 7              | 01/08/2017 | 21:15:49 | 391        | *10102       | Daten-Link aufgebaut                                     |           |
| Überwachung/Trace                  |                   | 8              | 01/08/2017 | 21:15:49 | 391        | *10101       | Daten-Link aufgebaut                                     |           |
| Bericht                            |                   | 9              | 01/08/2017 | 21:15:10 | 366        | *10101       | SIP Server Authentikation fehlgeschlagen                 |           |
| Aktivierungsschlüssel Installation |                   | 10             | 01/08/2017 | 03:14:17 | 132        | 50100        | Abruf von Datum und Uhrzeit fehlgeschlagen (SNTP-Client) |           |
| E-Mail Benachrichtigung            |                   | 11             | 01/08/2017 | 02:00:39 | 136        | *10100       | Anzahl IP-Nebenstellen oder -Amtsleitungen überschritten |           |
| Status                             |                   | 12             | 01/08/2017 | 02:00:39 | 391        | *10104       | Daten-Link aufgebaut                                     |           |
| .UM - Anpassung der Systemansagen  |                   | 13             | 01/08/2017 | 02:00:39 | 136        | *10100       | Anzahl IP-Nebenstellen oder -Amtsleitungen überschritten |           |
| 0.Automatisches Mitschneiden       |                   | 14             | 01/08/2017 | 02:00:39 | 391        | *10103       | Daten-Link aufgebaut                                     |           |
| 1.UM - Systemwartung               |                   | 15             | 01/08/2017 | 02:00:39 | 136        | *10100       | Anzahl IP-Nebenstellen oder -Amtsleitungen überschritten |           |
|                                    |                   | 16             | 01/08/2017 | 02:00:39 | 391        | *10102       | Daten-Link aufgebaut                                     |           |
|                                    | ١.                | 17             | 01/08/2017 | 02:00:39 | 136        | *10100       | Anzahl IP-Nebenstellen oder -Amtsleitungen überschritten |           |
|                                    |                   | ¢              |            |          |            |              | i⊲ ⊲ Page <mark>1</mark> of 11 ⊧> ⊧i <mark>20 _</mark>   | View 1-20 |

Bei eindeutigen Fehlermeldungen, beheben Sie die Ursachen und starten anschließend die virtuelle SIP-Gateway-Karte neu (INS > OUS > INS).

Prüfen Sie erneut den Karten- bzw. Portstatus (siehe oben).

In manchen Fällen kann das Syslog ausführlicher bzw. hilfreicher sein:

| NS700 We                             | b N    | laintena | ance Console        |                                                                                                   |
|--------------------------------------|--------|----------|---------------------|---------------------------------------------------------------------------------------------------|
| Eingeloggt als INSTALLER             |        |          |                     |                                                                                                   |
| () Status                            | ^      | Syslog   |                     |                                                                                                   |
| Systemsteuerung                      |        | ▲ Typ    | e Datum             | Ansage                                                                                            |
| 🔆 Tools                              |        | Minor    | 2017 Aug 1 21:16:01 | KX-NS svcmng:[#err] <147> 01/08/17 21:16:01 MN ALM #391 00*10104 Data Link established            |
| A                                    |        | Minor    | 2017 Aug 1 21:16:01 | KX-NS svcmng:[#err] <147> 01/08/17 21:16:01 MN ALM #391 00*10103 Data Link established            |
| VVartung                             |        | Minor    | 2017 Aug 1 21:16:01 | KX-NS svcmng:[#err] <147> 01/08/17 21:16:01 MN ALM #391 00*10102 Data Link established            |
| 1.Diagnose                           |        | Minor    | 2017 Aug 1 21:16:01 | KX-NS svcmng:[#err] <147> 01/08/17 21:16:01 MN ALM #391 00*10101 Data Link established            |
| 2.Datei                              |        | Minor    | 2017 Aug 1 21:15:49 | KX-NS svcmng:[#err] <147> 01/08/17 21:15:49 MN ALM #391 00*10104 Data Link established            |
| 🗁 3. Protokoli                       |        | Minor    | 2017 Aug 1 21:15:49 | KX-NS svcmng:[#err] <147> 01/08/17 21:15:49 MN ALM #391 00*10103 Data Link established            |
| 🗟 1.Fehlermeldungen                  |        | Minor    | 2017 Aug 1 21:15:49 | KX-NS svcmng:[#err] <147> 01/08/17 21:15:49 MN ALM #391 00*10102 Data Link established            |
| 👌 2.Syslog                           |        | Minor    | 2017 Aug 1 21:15:49 | KX-NS svcmng:[#err] <147> 01/08/17 21:15:49 MN ALM #391 00*10101 Data Link established            |
| 3.Web-MC Ereignisprotokoli           |        | Minor    | 2017 Aug 1 21:15:10 | KX-NS svcmng:[#err] <147> 01/08/17 21:15:10 MN ALM #366 00*10101 SIP Server authentication fail   |
| 4.UM-System Protokoll                |        | Minor    | 2017 Aug 1 03:14:17 | KX-NS svcmng:[#err] <147> 01/08/17 03:14:17 MN ALM #132 00 50100 Collection of date and time wa   |
| 😼 5.Call Control Log                 |        | Minor    | 2017 Aug 1 02:00:39 | KX-NS svcmng:[#err] <147> 01/08/17 02:00:39 MN ALM #136 00*10100 IP extension or trunk limitation |
| 4. Überwachung/Trace                 |        | Minor    | 2017 Aug 1 02:00:39 | KX-NS svcmng:[#err] <147> 01/08/17 02:00:39 MN ALM #391 00*10104 Data Link established            |
| 5.Bericht                            |        | Minor    | 2017 Aug 1 02:00:39 | KX-NS svcmng:[#err] <147> 01/08/17 02:00:39 MN ALM #136 00*10100 IP extension or trunk limitation |
| 6.Aktivierungsschlüssel Installation |        | Minor    | 2017 Aug 1 02:00:39 | KX-NS svcmng:[#err] <147> 01/08/17 02:00:39 MN ALM #391 00*10103 Data Link established            |
| 7.E-Mail Benachrichtigung            |        | Minor    | 2017 Aug 1 02:00:39 | KX-NS svcmng:[#err] <147> 01/08/17 02:00:39 MN ALM #136 00*10100 IP extension or trunk limitation |
| 8.Status                             |        | Minor    | 2017 Aug 1 02:00:39 | KX-NS svcmng:[#err] <147> 01/08/17 02:00:39 MN ALM #391 00*10102 Data Link established            |
| 9.UM - Anpassung der Systemansagen   |        | Minor    | 2017 Aug 1 02:00:39 | KX-NS svcmng:[#err] <147> 01/08/17 02:00:39 MN ALM #136 00*10100 IP extension or trunk limitation |
| 10.Automatisches Mitschneiden        |        | Minor    | 2017 Aug 1 02:00:39 | KX-NS svcmng:[#err] <147> 01/08/17 02:00:39 MN ALM #391 00*10101 Data Link established            |
| a 11.0M - Systemwantung              |        | Minor    | 2017 Aug 1 01:55:38 | KX-NS svcmng:[#err] <147> 01/08/17 01:55:38 MN ALM #305 00*10104 Data Link failure                |
|                                      |        | Minor    | 2017 Aug 1 01:55:38 | KX-NS svcmng:[#err] <147> 01/08/17 01:55:38 MN ALM #305 00*10103 Data Link failure                |
|                                      |        |          |                     |                                                                                                   |
|                                      | $\sim$ |          |                     |                                                                                                   |

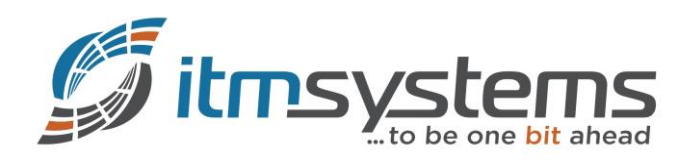

Bestehen die Probleme weiterhin, können Sie das SIP-Trace der Anlage analysieren:

|                                      | b Maintenance Console                           | ۵ 🖉 🌑     |
|--------------------------------------|-------------------------------------------------|-----------|
| Eingeloggt als INSTALLER             |                                                 | 🐻 📠 💾 🕕 📲 |
| () Status                            | V-SIPGW Protokoll Trace                         |           |
| Systemsteuerung                      | Protokoll Trace wind als "PRTSIPC" gespeichert. |           |
| X Tools                              | Daten Transfer PBX auf PC                       |           |
| 脊 Wartung                            |                                                 |           |
| 1.Diagnose                           |                                                 |           |
| 2.Datei                              |                                                 |           |
| 3.Protokoli                          |                                                 |           |
| 4. Uberwachung/Trace                 |                                                 |           |
| 2.V-IPGW Protokoll Trace             |                                                 |           |
| 3.V-SIPGW Protokoll Trace            |                                                 |           |
| 4.Uberwachung BS-Status              |                                                 |           |
| 😑 5.UM-System Trace (Intern)         |                                                 |           |
| 6.E1 Signalling Bit Monitor          |                                                 |           |
| 7.E1 Line Trace                      |                                                 |           |
| 5 Baricht                            |                                                 |           |
| 6.Aktivierungsschlüssel Installation |                                                 |           |
| 7.E-Mail Benachrichtigung            |                                                 |           |
| 8.Status                             |                                                 |           |
| 😑 9.UM - Anpassung der Systemansagen |                                                 |           |
| 10.Automatisches Mitschneiden        |                                                 |           |
| 11.UM - Systemwartung                |                                                 |           |
|                                      | ~                                               |           |

Die Datei (PRTSIPC) kann mittels der Panasonic Software (NS Unified Web-MC) konvertiert und mit Wireshark betrachtet bzw. analysiert werden.

Bei anhaltenden bzw. Qualitätsproblemen muss ein vollwertiger (RTP-) Trace (Wireshark) angefertigt werden!

## 7. Bekannte Probleme

Aktuell gibt es keine bekannten Probleme bzw. Einschränkungen.